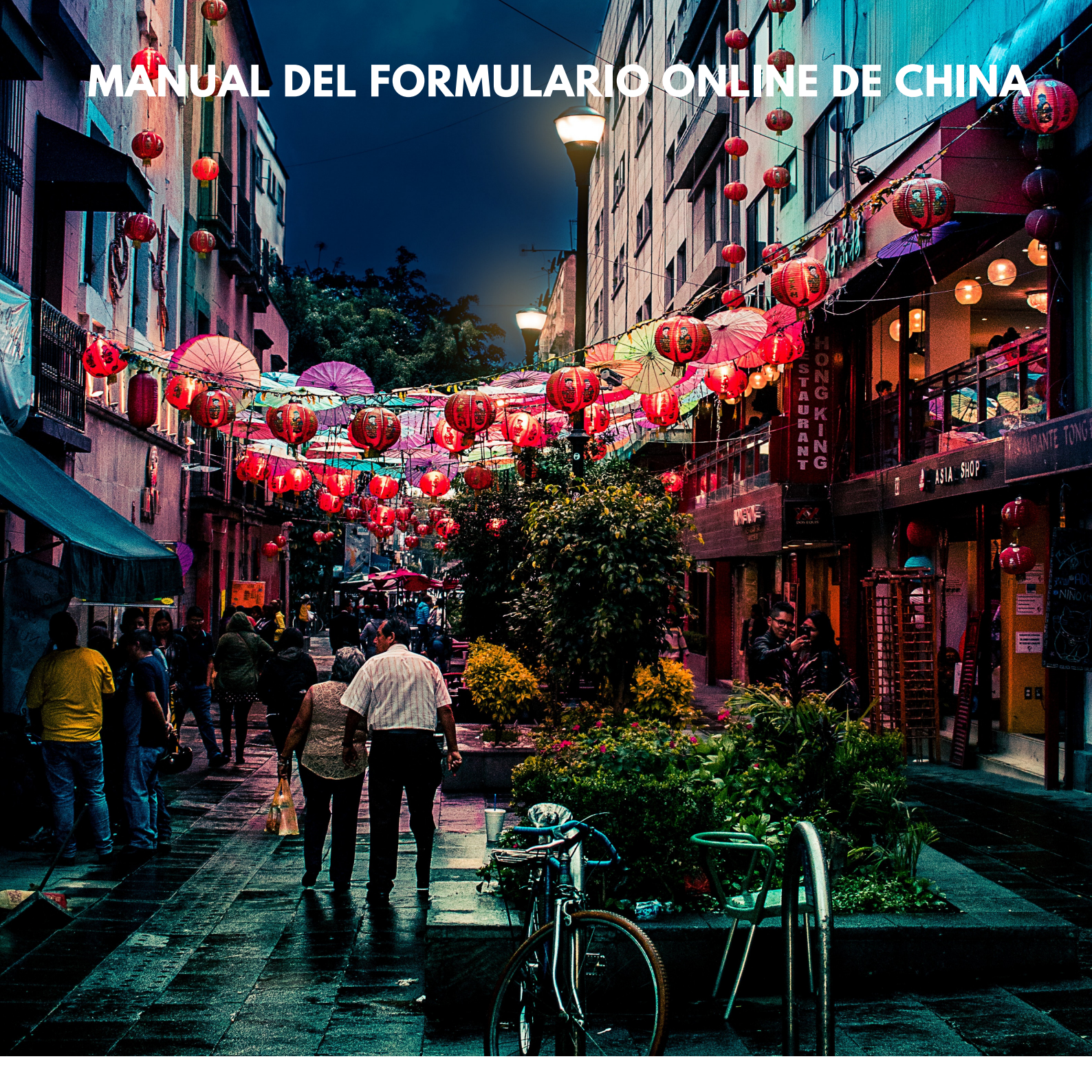

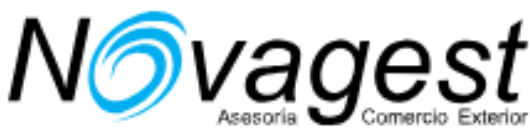

A continuación detallamos cómo debe cumplimentar el formulario a partir del 10 de mayo de 2019

# Acceso al Formulario

Pinche o copie en su navegador el siguiente link: https://bio.visaforchina.org/#/nav/quickSelection? visacenterCode=MAD2&request\_locale=es\_ES&site\_alias=MAD2\_ES Aparecerán la siguiente patalla:

Os iremos dejando las traducciones para que sea más fácil la comprensión del formulario.

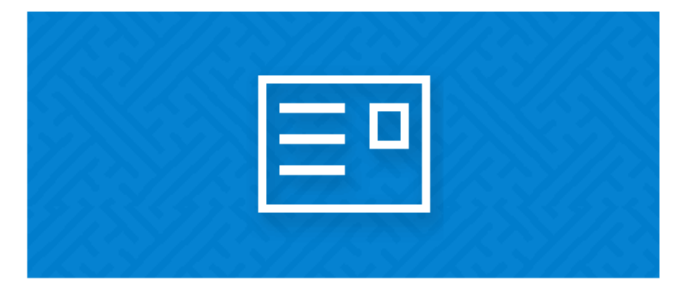

China Visa Applicant

Fill in your application form and print it out in order to submit it at your nearest visa application center. You can also inquire about the application status of the application form.

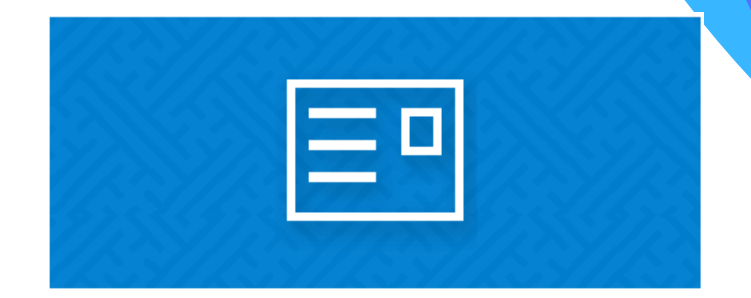

## Solicitante de visa de China

Complete su formulario de solicitud e imprímalo para enviarlo al centro de solicitud de visa más cercano. También puede solicitar información sobre el estado de la solicitud del formulario de solicitud.

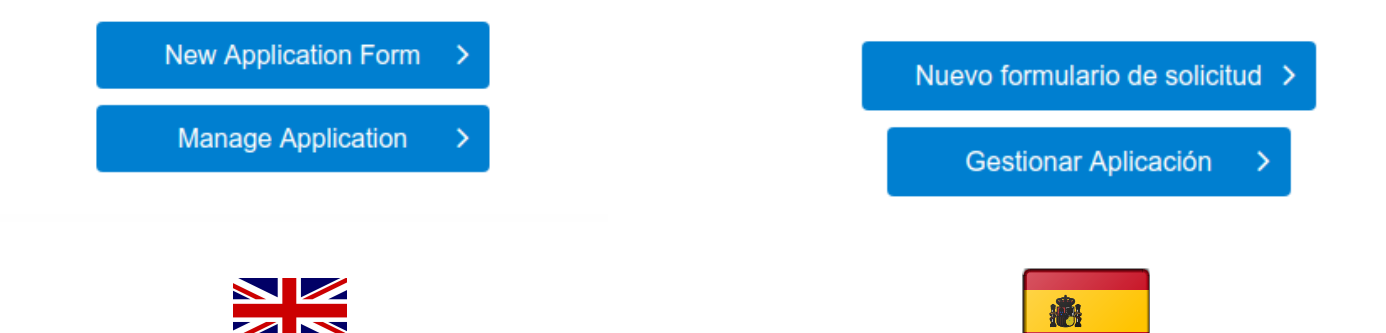

# Pinche en "New application form" y comenzamos el proceso

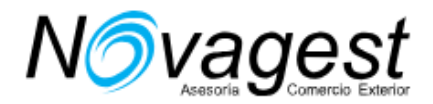

## Debemos aceptar las cláusulas legales pinchando en "Agree"

6.1 The Application Centre, in its sole discretion, may change, amend, cancel or withdraw any or all of the terms and conditions mentioned herein at any time without any prior notice. If a client is dissatisfied with the changes being made, the client's sole and exclusive remedy is to refuse the services which the Application Centre provides.
 6.2 The client hereby agrees to accept and confirm that the applicant and / or his / her representative, prior to submitting the visa application, has read, understood and agreed to be bound by, without limitation or qualification, all of the terms, conditions and details provided herein.

A continuación debemos indicar en qué centro se procesará el visado, siempre debe ser MADRID.

Pinchar en solicitud nueva o continuar una antigua.

| N         | 1adrid                                                                                                    |
|-----------|----------------------------------------------------------------------------------------------------|
| Sel       | ecciona una de las siguientes opciones                                                                                                    |
| ۲         | Iniciar un nuevo formulario de solicitud                                                                                                    |
|           | Continuar un formulario de solicitud incompleto                                                                                                    |
|           | Importar archivo de datos de informes históricos                                                                                                    |
|           | Comience un nuevo formulario con información personal basada en solicitudes completadas<br>anteriormente. Information Se puede utilizar la información personal de 1 formulario completado<br>anteriormente, el formulario de solicitud se guarda durante tres meses en este sitio web.) |
|           | Iniciar un nuevo formulario de solicitud                                                                                                    |
| Ter<br>em | nga en cuenta que completar este formulario en línea no indica que su Visa sea aprobada o<br>itida por la Embajada o el Consulado General de China.                                                                                                    |
|           | Iniciar un nuevo formulario de solicitud                                                                                                    |

Si pinchamos en nuevo formulario "Start a new application form".

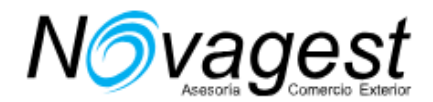

Desde la casilla 1.1A hasta 1.1D no puede introducir caracteres especiales: Casilla 1A indicar LOS DOS APELLIDOS Casilla 1C indicar NOMBRE COMPLETO Casilla 1E indicar el nombre y apellidos completos tal y como figuran en el pasaporte con todos los caracteres no estándar, es decir, incluyendo acentos, ñ, ç y diéresis si se diera el caso

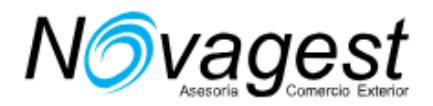

# FOTO DIGITAL

Es obligatorio insertar la foto online (no hace falta que nos envíe la foto en papel pues no es válida). La foto debe cumplir con los requerimientos siguientes:

Tamaños permitidos: 354 pixeles (ancho) \* 472 pixeles (alto) ó 420 pixeles (ancho) \* 560 pixeles (alto)

Formato JPEG

El peso del archivo debe estar entre 40 y 120 KB

Si la foto no tiene la calidad suficiente, la solicitud podrá rechazarse

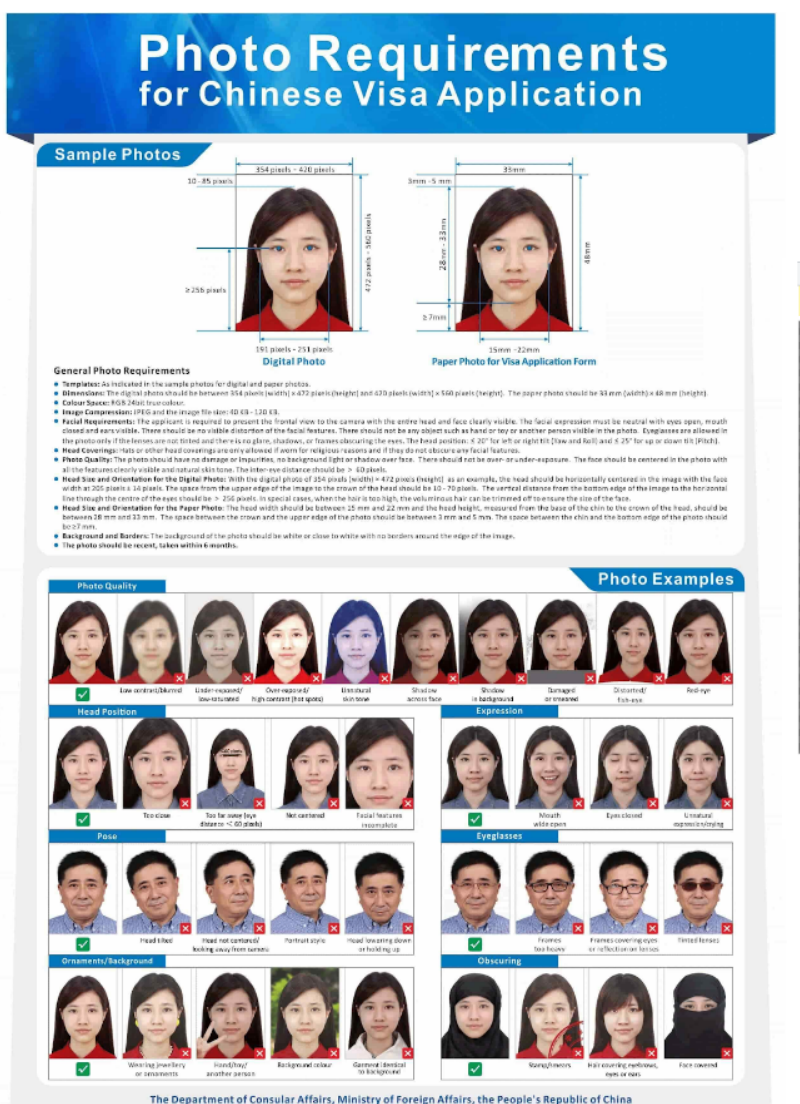

https://bio.visaforchina.org/shearphoto/?locale=en\_US
 Drag the guidance box to Crop.

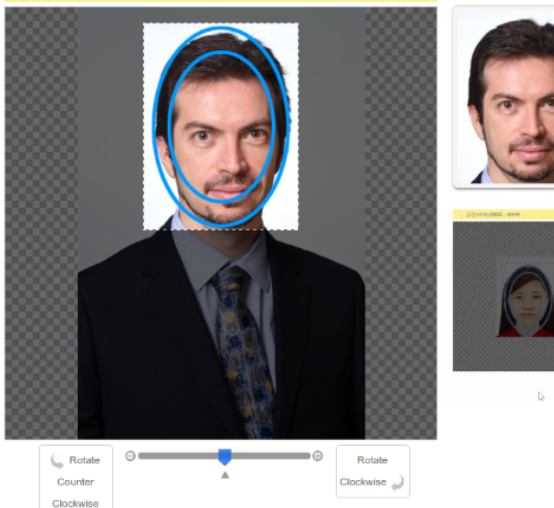

En caso de tener dificultades para insertar la foto contacte con NOVAGEST.

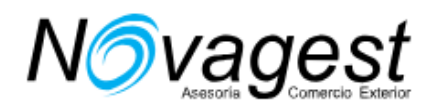

| 1.2 Date of birth(yyyy-M                                | M-dd)                     |                         |
|---------------------------------------------------------|---------------------------|-------------------------|
| 1.2A Date of birth(yyyy-MM-do                           | 1)                        |                         |
| Please enter year(yyyy)                                 | Please select a month(MM) | Please select a day(dd) |
| 1 2 Condor                                              |                           |                         |
| I.3A Gender                                             |                           |                         |
| Female                                                  | Male                      |                         |
| 1.4 Place of birth                                      |                           |                         |
| I.4A Country / Region                                   |                           |                         |
| Country / Region                                        |                           | •                       |
| I.4B Province / State                                   |                           |                         |
| Province / State                                        |                           |                         |
|                                                         |                           |                         |
| 1.2 Fecha de nacimiento<br>1.2A Fecha de nacimiento (aa | o (aaaa-MM-dd)            |                         |
| Please enter year(yyyy)                                 | Please select a month(MM) | Please select a day(dd) |
|                                                         |                           |                         |
| 1.3 género                                              |                           |                         |
| 1.3A Género                                             |                           |                         |
| Hembra                                                  | O Masculino               |                         |
| 1.4 Lugar de nacimiente                                 | D                         |                         |
| 1.4A País / Región                                      |                           |                         |
| Country / Region                                        |                           | •                       |
| 1.4B Provincia / Estado                                 |                           |                         |
|                                                         |                           |                         |

Teléfono: 915 53 22 42 https://www.novagest.eu/

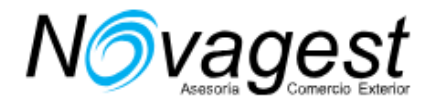

| .4C City                 |                    |         |                |
|--------------------------|--------------------|---------|----------------|
| Madrid                   |                    |         |                |
| I.5 Marital status       |                    |         |                |
| I.5A Marital status      |                    |         |                |
| Married                  | Divorced           | Single  |                |
| Widowed                  | Other              |         |                |
| 1.6 Nationality and pern | nanent residence   |         | Help 🔊         |
| 1.6A Current nationality |                    |         |                |
| Spain                    |                    |         | -              |
| I.6B National ID number  |                    |         | Not Applicable |
| National ID number       |                    |         |                |
| Ciudad 1.4C              |                    |         |                |
| Madrid                   |                    |         |                |
|                          |                    |         |                |
| 1.5 Estado civil         |                    |         |                |
| 1.5A Estado civil        |                    |         |                |
| Casado                   | Divorciado         | Soltero |                |
| Viudo                    | Otro               |         |                |
| 1.6 Nacionalidad y resid | lencia permanente  |         | Avuda (9)      |
| 1.6A nacionalidad actual | action permanente. |         | Ayuuu U        |
|                          |                    |         |                |

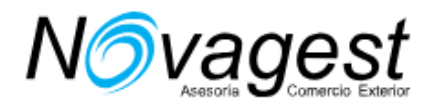

Más adelante preguntan si tiene alguna otra nacionalidad. Si contesta que no, no debe rellenar más , pero si responde que sí, habrá de indicar cuál y el resto de datos:

| .6 Nacionalidad y residencia permanente. Ayuda    .6A nacionalidad actual .6A nacionalidad actual   España •   .6B número de identificación nacional No aplica   National ID number No   Tienes alguna otra nacionalidad? No   .6C otra nacionalidad •   Other nationality •   umero de identificación 1.6D de otra nacionalidad. •   ID number of other nationality •   umero de pasaporte 1.6E de otra nacionalidad. •   Passport number of other nationality •   specifique el motivo por el cual no se proporciona [número de identificación de otra nacionalidad] o numero de pasaporte de otra nacionalidad.   Please enter Añadir otra nacionalidad]                                                                                                    | 1.6 Nacionalidad y residencia permanente. Ayuda      1.6A nacionalidad actual     España     España     1.6B número de identificación nacional     National ID number     Tenes alguna otra nacionalidad?     Tenes alguna otra nacionalidad?     Sf     No     1.6C otra nacionalidad     Other nationality     Number of other nationality     Number of other nationality     Passport number of other nationality   Please enter   Please enter     Atacir otra nacionalidad                                                                                                    | I.6 Nacionalidad y residencia permanente. Ayuda ?   I.6A nacionalidad actual I.6A nacionalidad actual   España    I.6B número de identificación nacional No aplica   National ID number No aplica   National ID number No   Tenes alguna otra nacionalidad? No   Sf No   I.6C otra nacionalidad    Other nationality    Wimero de identificación 1.6D de otra nacionalidad.   ID number of other nationality   Wimero de pasaporte 1.6E de otra nacionalidad.   Passport number of other nationality   Stanero de identificación 1.6D de otra nacionalidad.   Passport number of other nationality   Wimero de pasaporte 1.6E de otra nacionalidad.   Passport number of other nationality   Rease enter                                                                                                    |                                                                                                    |                          |
|----------------------------------------------------------------------------------------------------|----------------------------------------------------------------------------------------------------|----------------------------------------------------------------------------------------------------|----------------------------------------------------------------------------------------------------|--------------------------|
| .6A nacionalidad actual   España   .6B número de identificación nacional   .6B número de identificación nacional   National ID number   Tienes alguna otra nacionalidad?   .6C otra nacionalidad   Other nationality   .6C otra nacionalidad   Other nationality   .6D number of other nationality   umero de pasaporte 1.6E de otra nacionalidad.   Passport number of other nationality   specifique el motivo por el cual no se proporciona [número de identificación de otra nacionalidad] o   Please enter                                                                                                    | I.SA nacionalidad actual España  España  I.SB número de identificación nacional No aplica National ID number  Tenes alguna otra nacionalidad?  Tenes alguna otra nacionalidad?  Si Cotra nacionalidad  Other nationality  Comero de identificación 1.6D de otra nacionalidad.  ID number of other nationality  Comero de pasaporte 1.6E de otra nacionalidad.  Passport number of other nationality  Especifique el motivo por el cual no se proporciona [número de identificación de otra nacionalidad] o número de pasaporte de otra nacionalidad.  Passport number of other nationality  Especifique el motivo por el cual no se proporciona [número de identificación de otra nacionalidad] o número de pasaporte de otra nacionalidad.  Please enter  Añadir otra nacionalidad                                                                                                    | ISA nacionalidad actual  España  Sanacionalidad actual  Sanacionalidad actual  Sanacionalidad?  Tenes alguna otra nacionalidad?  Tenes alguna otra nacionalidad?  Sanacionalidad  Other nationalidad  Other nationalidad  Other nationalidad  Other nationalidad  ID number of other nationalidad.  Passport number of other nationalidad.  Passport number of other nationalidad.  Please enter  Athadir otra nacionalidad                                                                                                    | 1.6 Nacionalidad y residencia permanente.                                                                                   | Ayuda 🕐                  |
| España                                                                                                    | España                                                                                                    | España                                                                                                    | .6A nacionalidad actual                                                                                                    |                          |
| 6B número de identificación nacional   National ID number   Tenes alguna otra nacionalidad?   \$si   \$si   Other nationalidad   Other nationality   "umero de identificación 1.6D de otra nacionalidad.   ID number of other nationality   umero de pasaporte 1.6E de otra nacionalidad.   Passport number of other nationality   specifique el motivo por el cual no se proporciona [número de identificación de otra nacionalidad] o sumero de pasaporte de otra nacionalidad.   Please enter                                                                                                    | .68 número de identificación nacional   National ID number   Tenes alguna otra nacionalidad?   Sí   Sí   Other nationality   Other nationality   Tumero de identificación 1.6D de otra nacionalidad.   ID number of other nationality   Namero de pasaporte 1.6E de otra nacionalidad.   Pasaport number of other nationality   Especifique el motivo por el cual no se proporciona [número de identificación de otra nacionalidad] o numero de pasaporte de otra nacionalidad.   Please enter                                                                                                    | AsBe número de identificación nacionalidad?   National ID number   Tenes alguna otra nacionalidad?   Sí   No   AsC otra nacionalidad   Other nationality   To number of other nationality   Temero de pasaporte 1.6E de otra nacionalidad.   Passport number of other nationality   Especifique el motivo por el cual no se proporciona [número de identificación de otra nacionalidad] o   Please enter                                                                                                    | España                                                                                                    | •                        |
| National ID number Tenes alguna otra nacionalidad? Si No GC otra nacionalidad Other nationality Other nationality Other | National ID number Tenes alguna otra nacionalidad? Sf No .6C otra nacionalidad Other nationality Other nationality Other | National ID number Tenes alguna otra nacionalidad? S f  No . C otra nacionalidad Other nationality C ther nationality C ther nationality C ther nationality C ther nationality C ther nationality C ther nationality C ther nationality C ther nationality C the nationality C the nationa | .6B número de identificación nacional                                                                                       | No aplica                |
| Tienes alguna otra nacionalidad? Sí No .6C otra nacionalidad Other nationality Other nationality Other nationality Umero de identificación 1.6D de otra nacionalidad. D number of other nationality Umero de pasaporte 1.6E de otra nacionalidad. Passport number of other nationality specifique el motivo por el cual no se proporciona [número de identificación de otra nacionalidad] o Umero de pasaporte de otra nacionalidad. Please enter                                                                                                    | Si No     I.6C otra nacionalidad     Other nationality     Other nationality     Atimero de identificación 1.6D de otra nacionalidad.     ID number of other nationality     Atimero de pasaporte 1.6E de otra nacionalidad.   Pasaport number of other nationality   Especifique el motivo por el cual no se proporciona [número de identificación de otra nacionalidad] o número de pasaporte de otra nacionalidad].   Please enter   Please enter                                                                                                    | Si No     I.6C otra nacionalidad     Other nationality     Other nationality     Number of other nationality     Wamero de pasaporte 1.6E de otra nacionalidad.     Pasaport number of other nationality   Especifique el motivo por el cual no se proporciona [número de identificación de otra nacionalidad] o número de pasaporte de otra nacionalidad].   Please enter   Añadir otra nacionalidad                                                                                                    | National ID number                                                                                                    |                          |
| Sí No     6C otra nacionalidad   Other nationality   número de identificación 1.6D de otra nacionalidad.   ID number of other nationality   número de pasaporte 1.6E de otra nacionalidad.   Passport number of other nationality   specifique el motivo por el cual no se proporciona [número de identificación de otra nacionalidad] o umero de pasaporte de otra nacionalidad].   Please enter                                                                                                    | SI No     Action nationality     Other nationality     Commero de identificación 1.6D de otra nacionalidad.     ID number of other nationality     Commero de pasaporte 1.6E de otra nacionalidad.     Passport number of other nationality     Especifique el motivo por el cual no se proporciona [número de identificación de otra nacionalidad] o      Please enter     Añadir otra nacionalidad                                                                                                    | SI No     Action nacionalidad     Other nationality     Atimero de identificación 1.6D de otra nacionalidad.     ID number of other nationality     Atimero de pasaporte 1.6E de otra nacionalidad.   Pasaport number of other nationality   Especifique el motivo por el cual no se proporciona [número de identificación de otra nacionalidad] o número de pasaporte de otra nacionalidad].   Please enter   Atiadir otra nacionalidad                                                                                                    | ¿Tienes alguna otra nacionalidad?                                                                                           |                          |
| .6C otra nacionalidad   Other nationality     número de identificación 1.6D de otra nacionalidad.   ID number of other nationality   número de pasaporte 1.6E de otra nacionalidad.   Passport number of other nationality   specifique el motivo por el cual no se proporciona [número de identificación de otra nacionalidad] o   número de pasaporte de otra nacionalidad].   Please enter                                                                                                    | .6C otra nacionalidad Other nationality Coher nationality Coher na | .6C otra nacionalidad   Other nationality   Itimero de identificación 1.6D de otra nacionalidad.   ID number of other nationality   Itimero de pasaporte 1.6E de otra nacionalidad.   Passport number of other nationality   Especifique el motivo por el cual no se proporciona [número de identificación de otra nacionalidad] o número de pasaporte de otra nacionalidad].   Please enter                                                                                                    | Sí No                                                                                                    |                          |
| Other nationality <ul> <li>Rúmero de identificación 1.6D de otra nacionalidad.</li> <li>ID number of other nationality</li> <li>número de pasaporte 1.6E de otra nacionalidad.</li> <li>Passport number of other nationality</li> <li>specifique el motivo por el cual no se proporciona [número de identificación de otra nacionalidad] o número de pasaporte de otra nacionalidad].</li> <li>Please enter</li> <li>Añadir otra nacionalidad</li> </ul>                                                                                                    | Other nationality       •         Rúmero de identificación 1.6D de otra nacionalidad.       ID number of other nationality         ID number of other nationality       •         Rúmero de pasaporte 1.6E de otra nacionalidad.       •         Passport number of other nationality       •         ispecifique el motivo por el cual no se proporciona [número de identificación de otra nacionalidad] o número de pasaporte de otra nacionalidad].         Please enter       Añadir otra nacionalidad                                                                                                    | Other nationality  Itimero de identificación 1.6D de otra nacionalidad.  ID number of other nationality  Itimero de pasaporte 1.6E de otra nacionalidad.  Passport number of other nationality  Especifique el motivo por el cual no se proporciona [número de identificación de otra nacionalidad] o número de pasaporte de otra nacionalidad].  Please enter  Añadir otra nacionalidad                                                                                                    | .6C otra nacionalidad                                                                                                    |                          |
| Itimero de identificación 1.6D de otra nacionalidad. ID number of other nationality Itimero de pasaporte 1.6E de otra nacionalidad. Passport number of other nationality Sepecifique el motivo por el cual no se proporciona [número de identificación de otra nacionalidad] o súmero de pasaporte de otra nacionalidad]. Please enter Añadir otra nacionalidad                                                                                                    | Aŭmero de identificación 1.6D de otra nacionalidad. ID number of other nationality Aŭmero de pasaporte 1.6E de otra nacionalidad. Passport number of other nationality Especifique el motivo por el cual no se proporciona [número de identificación de otra nacionalidad] o número de pasaporte de otra nacionalidad]. Please enter Añadir otra nacionalidad                                                                                                    | Número de identificación 1.6D de otra nacionalidad.  ID number of other nationality  Cúmero de pasaporte 1.6E de otra nacionalidad.  Passport number of other nationality  Sepecifique el motivo por el cual no se proporciona [número de identificación de otra nacionalidad] o número de pasaporte de otra nacionalidad].  Please enter  Añadir otra nacionalidad                                                                                                    | Other nationality                                                                                                    | -                        |
| ID number of other nationality Itimero de pasaporte 1.6E de otra nacionalidad. Passport number of other nationality Especifique el motivo por el cual no se proporciona [número de identificación de otra nacionalidad] o número de pasaporte de otra nacionalidad]. Please enter Añadir otra nacionalidad                                                                                                    | ID number of other nationality<br>Numero de pasaporte 1.6E de otra nacionalidad.<br>Passport number of other nationality<br>Especifique el motivo por el cual no se proporciona [número de identificación de otra nacionalidad] o<br>número de pasaporte de otra nacionalidad].<br>Please enter<br>Añadir otra nacionalidad                                                                                                    | ID number of other nationality Atimero de pasaporte 1.6E de otra nacionalidad. Passport number of other nationality Especifique el motivo por el cual no se proporciona [número de identificación de otra nacionalidad] o número de pasaporte de otra nacionalidad]. Please enter Añadir otra nacionalidad                                                                                                    | Número de identificación 1.6D de otra nacionalidad.                                                                         |                          |
| lúmero de pasaporte 1.6E de otra nacionalidad. Passport number of other nationality specifique el motivo por el cual no se proporciona [número de identificación de otra nacionalidad] o número de pasaporte de otra nacionalidad]. Please enter Añadir otra nacionalidad                                                                                                    | Aúmero de pasaporte 1.6E de otra nacionalidad. Passport number of other nationality Especifique el motivo por el cual no se proporciona [número de identificación de otra nacionalidad] o número de pasaporte de otra nacionalidad]. Please enter Añadir otra nacionalidad                                                                                                    | Aŭmero de pasaporte 1.6E de otra nacionalidad. Passport number of other nationality Especifique el motivo por el cual no se proporciona [número de identificación de otra nacionalidad] o número de pasaporte de otra nacionalidad]. Please enter Añadir otra nacionalidad                                                                                                    | ID number of other nationality                                                                                              |                          |
| Passport number of other nationality<br>specifique el motivo por el cual no se proporciona [número de identificación de otra nacionalidad] o<br>número de pasaporte de otra nacionalidad].<br>Please enter<br>Añadir otra nacionalidad                                                                                                    | Passport number of other nationality<br>Especifique el motivo por el cual no se proporciona [número de identificación de otra nacionalidad] o<br>número de pasaporte de otra nacionalidad].<br>Please enter<br>Añadir otra nacionalidad                                                                                                    | Passport number of other nationality<br>Especifique el motivo por el cual no se proporciona [número de identificación de otra nacionalidad] o<br>número de pasaporte de otra nacionalidad].<br>Please enter<br>Añadir otra nacionalidad                                                                                                    | lúmero de pasaporte 1.6E de otra nacionalidad.                                                                              |                          |
| especifique el motivo por el cual no se proporciona [número de identificación de otra nacionalidad] o<br>número de pasaporte de otra nacionalidad].<br>Please enter<br>Añadir otra nacionalidad                                                                                                    | Especifique el motivo por el cual no se proporciona [número de identificación de otra nacionalidad] o<br>número de pasaporte de otra nacionalidad].<br>Please enter<br>Añadir otra nacionalidad                                                                                                    | Especifique el motivo por el cual no se proporciona [número de identificación de otra nacionalidad] o<br>número de pasaporte de otra nacionalidad].<br>Please enter<br>Añadir otra nacionalidad                                                                                                    | Passport number of other nationality                                                                                        |                          |
| Please enter Añadir otra nacionalidad                                                                                                    | Please enter Añadir otra nacionalidad                                                                                                    | Please enter Añadir otra nacionalidad                                                                                                    | Especifique el motivo por el cual no se proporciona [número de identificación<br>número de pasaporte de otra nacionalidad]. | de otra nacionalidad] o  |
| Añadir otra nacionalidad                                                                                                    | Añadir otra nacionalidad                                                                                                    | Añadir otra nacionalidad                                                                                                    | Please enter                                                                                                    |                          |
|                                                                                                    |                                                                                                    |                                                                                                    |                                                                                                    | Añadir otra nacionalidad |
|                                                                                                    |                                                                                                    |                                                                                                    |                                                                                                    |                          |
|                                                                                                    |                                                                                                    |                                                                                                    |                                                                                                    |                          |
|                                                                                                    |                                                                                                    |                                                                                                    |                                                                                                    |                          |
|                                                                                                    |                                                                                                    |                                                                                                    |                                                                                                    |                          |
|                                                                                                    |                                                                                                    |                                                                                                    |                                                                                                    |                          |
|                                                                                                    |                                                                                                    |                                                                                                    | alle Aviador Zorita 51 28020 Madrid                                                                                         |                          |
| ulle Aviador Zorita 51 28020 Madrid                                                                                                    | elle Aviador Zorita 51 28020 Madrid                                                                                                    | ulle Aviador Zorita, 51, 28020 Madrid                                                                                                    | láfono: 015 57 22 72                                                                                                    |                          |

https://www.novagest.eu/

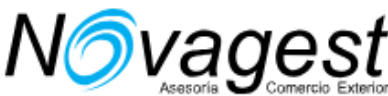

El número de identificación nacional es el DNI. También deberá responder a las 3 preguntas siguientes. Si responde que sí, tendrá que cumplimentar datos adicionales:

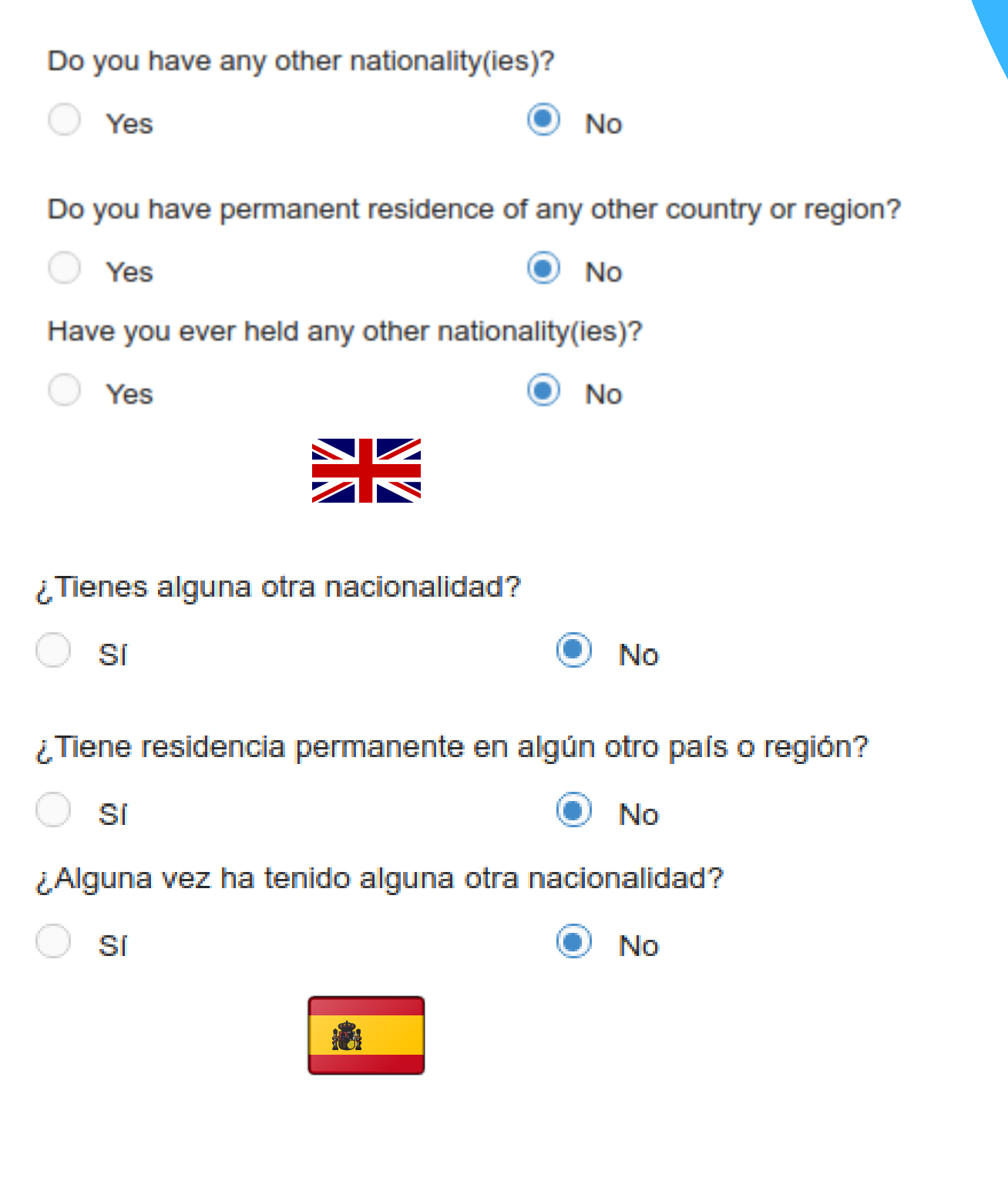

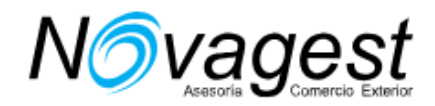

# Datos del pasaporte:

| 1.7 Passport                         |                           |                         |
|--------------------------------------|---------------------------|-------------------------|
| 1.7A Type of passport / travel docum | nent                      |                         |
| Ordinary                             | Service                   | Diplomatic              |
| Official                             | Special                   | Others                  |
| 1.7B Passport / travel document nur  | nber                      |                         |
| Passport / travel document number    |                           |                         |
| 1.7C Issuing country or region       |                           |                         |
| Issuing country or region            |                           | -                       |
| 1.7D Issuing place                   |                           |                         |
| Issuing place                        |                           |                         |
| 1.7E Issuing authority               |                           |                         |
| Issuing authority                    |                           |                         |
| 1.7F Issuing date - (yyyy-MM-dd)     |                           |                         |
| Please enter year(yyyy)              | Please select a month(MM) | Please select a day(dd) |
| 1.7G Expiration date - (yyyy-MM-dd)  | )                         |                         |
| Please enter year(yyyy)              | Please select a month(MM) | Please select a day(dd) |
|                                      |                           |                         |
|                                      |                           |                         |
|                                      |                           |                         |

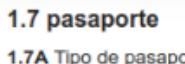

| 1.7A Tipo de pasaporte / docun | nento de viaje            |                         |
|--------------------------------|---------------------------|-------------------------|
| Ordinario                      | Servicio                  | Diplomático             |
| Oficial                        | Especial                  | Otros                   |
| 1.7B Pasaporte / número de do  | cumento de viaje          |                         |
| Passport / travel document num | nber                      |                         |
| 1.7C país emisor o región      |                           |                         |
| Issuing country or region      |                           | •                       |
| 1.7D lugar de emisión          |                           |                         |
| Issuing place                  |                           |                         |
| 1.7E autoridad emisora         |                           |                         |
| Issuing authority              |                           |                         |
| 1.7F Fecha de emisión - (aaaa- | MM-dd)                    |                         |
| Please enter year(yyyy)        | Please select a month(MM) | Please select a day(dd) |
| Fecha de vencimiento de 1.7G   | - (aaaa-MM-dd)            |                         |
| Please enter year(vvvv)        | Please select a month(MM) | Please select a day(dd) |

**18**1

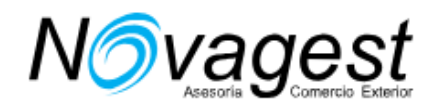

Lugar de emisión indicar "Spain", y la autoridad emisora "Spanish National Police", salvo casos excepcionales. La siguiente sección pregunta si se ha perdido o declarado robado

algún pasaporte anterior:

| Yes                                                                      | No                                  |                         |
|--------------------------------------------------------------------------|-------------------------------------|-------------------------|
| 1.8B Number of the lost or stolen                                        | document                            | Not Applicable          |
| Number of the lost or stolen docur                                       | nent                                |                         |
| 1.8C Issuing country/region of the                                       | lost or stolen document             |                         |
| Issuing country/region of the lost of                                    | or stolen document                  | •                       |
| 1.8C Issuing authority of the lost o                                     | r stolen document                   |                         |
| Issuing authority of the lost or stole                                   | en document                         |                         |
| 1.8D Where did you lose or have i                                        | t stolen?                           |                         |
| Where did you lose or have it stole                                      | en?                                 |                         |
| 1.8E When did you lose or have it                                        | stolen?                             |                         |
| Please enter year(yyyy)                                                  | Please select a month(MM)           | Please select a day(dd) |
| 1.8A ¿Alguna vez perdió un pasa                                          | porte / documento de viaje o le rob | aron uno?               |
| Sí                                                                       | No                                  |                         |
| 1.8B Número del documento perd                                           | ido o robado                        | No aplica               |
| Number of the lost or stolen docur                                       | ment                                |                         |
| 1.8C País / región emisor del doc                                        | cumento perdido o robado            |                         |
| Issuing country/region of the lost of                                    | or stolen document                  | •                       |
| 1.8C Autoridad de emisión del do                                         | cumento perdido o robado            |                         |
| Issuing authority of the lost or stol                                    | en document                         |                         |
| 1.8D ¿Dónde perdiste o lo robast                                         | e?                                  |                         |
|                                                                          |                                     |                         |
| Where did you lose or have it stole                                      | en?                                 |                         |
| Where did you lose or have it stole<br>1.8E ¿ Cuándo perdiste o te lo ro | en?<br>baron?                       |                         |

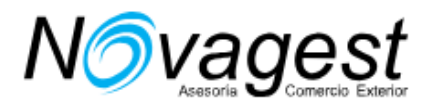

A continuación podemos guardar o continuar.

"Proceed to section 2"

Elegir tipo de visado y en función de la elección aparecerán preguntas concretas. Para cualquier duda, contacte con Novagest

Section 2 - Application Information

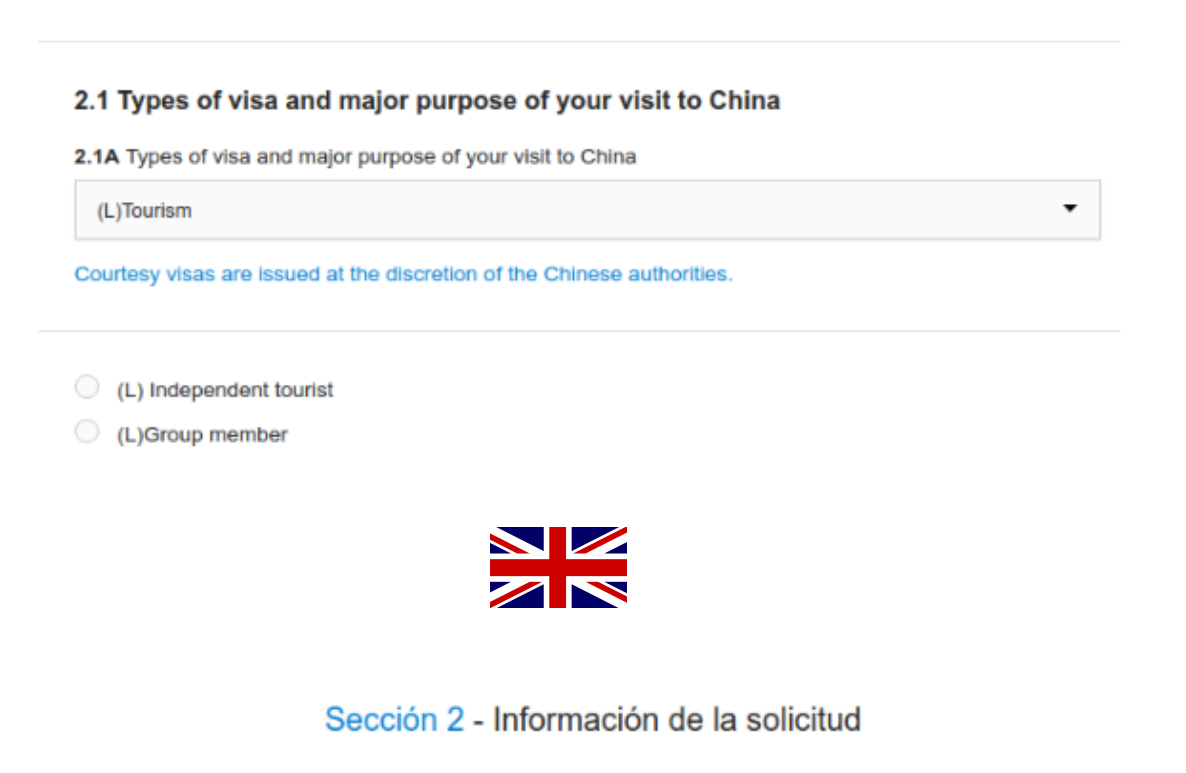

#### 2.1 Tipos de visa y objetivo principal de su visita a China

2.1A Tipos de visa y objetivo principal de su visita a China

(L) Turismo

Las visas de cortesía se emiten a discreción de las autoridades chinas.

(L) Turista independiente

(L) miembro del grupo

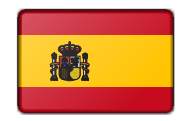

Calle Aviador Zorita, 51, 28020 Madrid Teléfono: 915 53 22 42 https://www.novagest.eu/

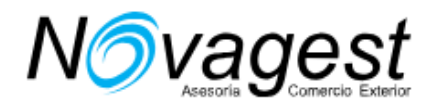

•

# Si viaja con un grupo organizado por una agencia china, deberá indicar los datos de la misma:

(L) miembro del grupo

Agencia de viajes en China

Travel Agency in China

### Licencia de Agencia de Viajes No.

Travel Agency License No.

## Si no viaja en grupo, marque turista independiente "independent tourist".

## Duración del visado:

| 2.2 Visa Details                                                                                                    |                                                                                                    | Hel                        | p 🕐   |
|----------------------------------------------------------------------------------------------------|----------------------------------------------------------------------------------------------------|----------------------------|-------|
| 2.2A Validity of visa (mon                                                                                                    | ths)                                                                                                    |                            |       |
| Please enter the number                                                                                                    | r of months                                                                                                    |                            |       |
| 2.2B Maximum duration of                                                                                                    | of longest stay <i>(days)</i>                                                                                   |                            |       |
| Please enter the number                                                                                                    | r of days                                                                                                    |                            |       |
| 2.2C Entries                                                                                                    |                                                                                                    |                            |       |
| Single                                                                                                    | Double                                                                                                    | Multiple                   |       |
| Chinese embassy/consul                                                                                                    | ate, which may be inconsistent with                                                                             | your application.<br>Avuda | 1 (?) |
| 2.2 Detalles de la Vis                                                                                                    | ate, which may be inconsistent with<br>a<br>eses)                                                               | your application.<br>Ayuda | a @   |
| Chinese embassy/consul<br>2.2 Detalles de la Vis<br>2.2 Validez de la visa (mo<br>Please enter the number of                                                                                          | ate, which may be inconsistent with<br>a<br>eses)<br>of months                                                  | your application.<br>Ayuda | 1 🕐   |
| Chinese embassy/consul<br>2.2 Detalles de la Vis<br>2.2 Validez de la visa (me<br>Please enter the number of<br>2.2B Duración máxima de                                                               | ate, which may be inconsistent with<br>a<br>eses)<br>of months<br>la estancia más larga (días)                  | your application.<br>Ayuda | a 🕐   |
| Chinese embassy/consul<br>2.2 Detalles de la Vis<br>2.2 A Validez de la visa (ma<br>Please enter the number of<br>2.2B Duración máxima de<br>Please enter the number of                               | ate, which may be inconsistent with<br>a<br>eses)<br>of months<br>la estancia más larga (d/as)<br>of days       | your application.<br>Ayuda | 1 🕐   |
| Chinese embassy/consul<br>2.2 Detalles de la Vis<br>2.2 A Validez de la visa (me<br>Please enter the number of<br>2.2B Duración máxima de<br>Please enter the number of<br>2.2C Entradas              | ate, which may be inconsistent with<br>a<br>eses)<br>of months<br>Ia estancia más larga (d/as)<br>of days       | your application.<br>Ayuda |       |
| Chinese embassy/consul<br>2.2 Detalles de la Vis<br>2.2 Validez de la visa (me<br>Please enter the number of<br>2.2B Duración máxima de<br>Please enter the number of<br>2.2C Entradas<br>Una entrada | ate, which may be inconsistent with<br>a eses)<br>of months<br>la estancia más larga (días)<br>of days<br>Doble | your application.<br>Ayuda |       |

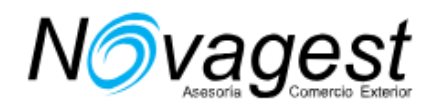

Validez del visado indicar el numero de MESES y la duración de la estancia más larga en DÍAS.

Sección 2.3 Tiempo de tramitación: marcar "Express" (3 días laborables tasas, 171.75 eur para pasaportes españoles y del espacio Schengen) ó Normal (6 días laborables, tasas 126.55 eur para pasaportes españoles y del espacio Schengen)

## 2.3 Service

2.3A Service

Express

Normal

\* for normal service takes about 4 business day(s). for express service takes about 2 business day(s).Express service requires extra fee and can't be cancelled.You would not get a refund if consular officers process your application for longer time.

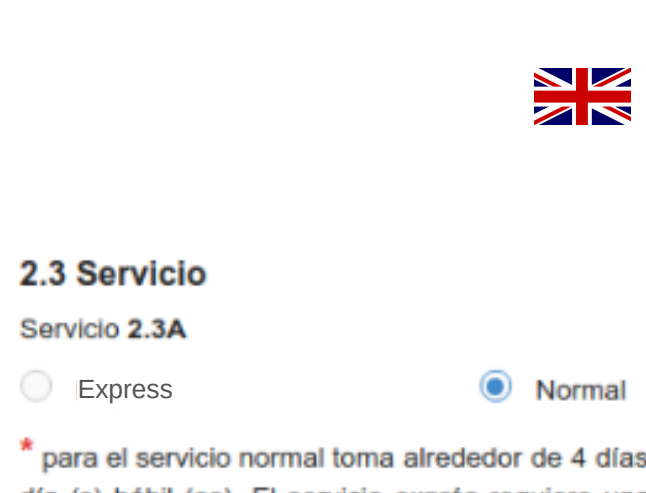

\* para el servicio normal toma alrededor de 4 días hábiles. el servicio expreso demora aproximadamente 2 día (s) hábil (es). El servicio exprés requiere una tarifa adicional y no se puede cancelar. No recibirá un reembolso si los funcionarios consulares procesan su solicitud por más tiempo.

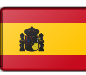

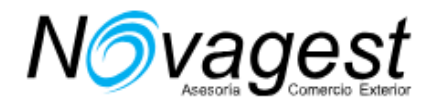

# Sección 3. Datos laborales

# Profesión del viajero:

| Sección 3 -               | Información de trabajo |           |  |
|---------------------------|------------------------|-----------|--|
| 3.1 Ocupación actual      |                        |           |  |
| 3.1A Ocupación actual     |                        |           |  |
| Select current occupation |                        | -         |  |
|                           |                        |           |  |
| 3.2 Ingresos anuales      |                        |           |  |
| 3.2A Ingresos anuales     |                        | No aplica |  |
| Input annual income       | Select a currency      | •         |  |

\* La moneda en 3.2A si elige RMB, y si no conoce su ingreso anual, haga clic aquí Convertir moneda.

A continuación debe especificar todos los puestos laborales que ha ocupado. Según el Consulado es obligatorio por seguridad nacional.

### 3.3 Experiencia laboral (listado en orden cronológico inverso)

3.3A Fecha de, fecha a, 3.3B Nombre, dirección y teléfono de sus empleadores actuales y anteriores, 3.3C nombre y el teléfono del supervisor, 3.3D Posición, 3.4E Deber

| Date from - (yyyy) Please select a m |                                    | month(MM) 🔻     | Please select a day(dd)    |
|--------------------------------------|------------------------------------|-----------------|----------------------------|
| Date to - (уууу)                     | Date to - (yyyy) Please select a m |                 | Please select a day(dd)    |
| Name of employer                     |                                    | Address of empl | oyer                       |
| Telephone number of your employe     | r                                  |                 |                            |
| Name of supervisor                   | Name of supervisor                 |                 | pervisor                   |
| Position                             |                                    | Duty            |                            |
|                                      |                                    |                 | Añadir experiencia laboral |

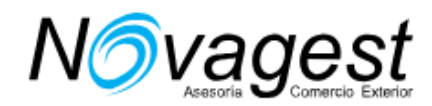

# Educación

Indicar los idiomas separados por comas, y escritos en inglés.

| 4.1 Language skills(Conversational level or above) Help 🕐               |  |
|-------------------------------------------------------------------------|--|
| Spanish, French, English                                                |  |
|                                                                         |  |
| 4.1 Habilidades del lenguaje (nivel de conversación o superior) Ayuda 🕐 |  |
| Spanish, French, English                                                |  |

Sección 4.2 indicar los estudios superiores cursados. En caso de no tener, marcar la casilla que dice que no es aplicable "Not Applicable" y a continuación explicar qué educación posee. Todo en inglés.

## 4.2 Education since high school (list in reverse chronological order) Not Applicable

4.2A Date from, Date to, 4.2B Name and address of institution, 4.2C Diploma / degree, 4.2D Major

| Date from - (уууу)  | Please select a | month(MM) 🔻      | Please select a day(dd) |
|---------------------|-----------------|------------------|-------------------------|
| Date to - (yyyy)    | Please select a | month(MM) 🝷      | Please select a day(dd) |
| Name of institution |                 | Address of insti | tution                  |
| Diploma / degree    |                 |                  | •                       |
| Major               |                 |                  |                         |
|                     |                 |                  |                         |

Add education experience

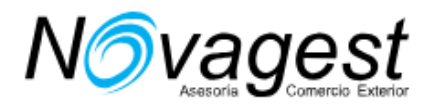

## Sección 5 Información familiar

Section 5 - Family Information

| 5.1A Country / Region      |   |
|----------------------------|---|
| Country / Region           | • |
| 5.1B Province / State      |   |
| Province / State           |   |
| 5.1C City                  |   |
| City                       |   |
| 5.1E Postalcode            |   |
| Postalcode                 |   |
| 5.1F No. / Street / Avenue |   |
| No. / Street / Avenue      |   |
| 5.2 Phone number           |   |
| Phone number               |   |
| 5.3 Cellphone              |   |
| Cellphone                  |   |
| 5.4 Email address          |   |
| Email address              |   |

Sección 5 - Información de la familia

| 5.1 Dirección de residencia actual  |
|-------------------------------------|
| 5.1A País / Región                  |
| Country / Region                    |
| 5.1B Provincia / Estado             |
| Province / State                    |
| Ciudad 5.1C                         |
| City                                |
| Código postal 5.1E                  |
| Postalcode                          |
| 5.1F No. / Calle / Avenida          |
| No. / Street / Avenue               |
| 5.2 número de teléfono              |
| Phone number                        |
| 5.3 celular                         |
| Cellphone                           |
| 5.4 dirección de correo electrónico |
| Email address                       |

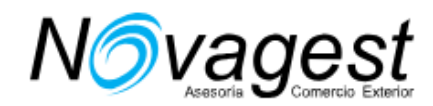

## Si estamos casados, nos preguntará sobre los datos de nuestro

## cónyuge.

#### 5.5 Family members

5.5A Spouse: Name, Nationality, Occupation, Date of birth, Country of birth, City of birth, County of birth, Address

| [ Given name(s) ]Not Applicable |
|---------------------------------|
|                                 |
|                                 |
| -                               |
| -                               |
| Please select a day(dd)         |
| •                               |
|                                 |
|                                 |
|                                 |

#### 5.5 miembros de la familia

5.5A Cónyuge: Nombre, Nacionalidad, Ocupación, Fecha de nacimiento, País de nacimiento, Ciudad de nacimiento, Condado de nacimiento, Dirección

| Family name             |                           |                           |
|-------------------------|---------------------------|---------------------------|
|                         |                           | [Nombre (s)] No aplicable |
| Given name(s)           |                           |                           |
| Nationality             |                           | -                         |
| Occupation              |                           | -                         |
| Please enter year(yyyy) | Please select a month(MM) | Please select a day(dd)   |
| Country of birth        |                           | -                         |
| City of birth           |                           |                           |
| Address                 |                           |                           |
|                         |                           | Añadir cónvuge            |

Calle Aviador Zorita, 51, 28020 Madrid Teléfono: 915 53 22 42 https://www.novagest.eu/

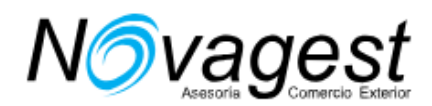

A continuación nos preguntará sobre el padre, la madre e hijos. Si los padres han fallecido, indicar "Deceased" en el campo dirección. Al final nos pregunta si tenemos algún familiar en China. Si es que sí, tendremos que dar todos sus datos:

| 5.5E Do you have an | y immediate relatives, not in | cluding parents, in | China? |           |  |
|---------------------|-------------------------------|---------------------|--------|-----------|--|
| Yes                 | No                            |                     |        |           |  |
| Name                |                               |                     |        |           |  |
| Name                |                               |                     |        |           |  |
| Relationship to you |                               |                     |        |           |  |
| Relationship to you |                               |                     |        |           |  |
| Status in China     |                               |                     |        |           |  |
| Select              |                               |                     |        | -         |  |
|                     |                               |                     |        | Add Other |  |
|                     |                               |                     |        |           |  |
|                     |                               |                     |        |           |  |
|                     |                               |                     |        |           |  |

#### 5.5E ¿Tiene parientes inmediatos, sin incluir a los padres, en China?

| Sí                      | O No |             |
|-------------------------|------|-------------|
| Nombre                  |      |             |
| Name                    |      |             |
| este campo es requerido |      |             |
| Relación contigo        |      |             |
| Relationship to you     |      |             |
| Estado en China         |      |             |
| Select                  |      | •           |
|                         |      |             |
|                         | _    | Añadir otro |

**\$** 

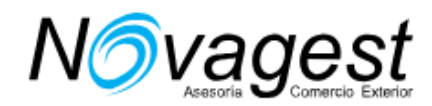

# Sección 6. Información del viaje

Lo habitual es llegar a China avión. Hay que facilitar el distrito chino en el que va a estar. En caso de duda, hay que consultar al hotel. Estos son los distritos de Beijing y Shanghai, los más habituales:

En Beijing hay ocho distritos urbanos: Distrito de Dongcheng (东城区: Dōngchéng Qū) Distrito de Xicheng (西城区: Xīchéng Qū) Distrito de Chongwen (崇文区: Chóngwén Qū) Distrito de Xuanwu (宣武区: Xuānwǔ Qū) Distrito de Chaoyang (朝阳区: Cháoyáng Qū) Distrito de Chaoyang (朝阳区: Hǎidiàn Qū) Distrito de Haidian (海淀区: Hǎidiàn Qū) Distrito de Fengtai (丰台区: Fēngtái Qū) Distrito de Shijingshan (石景山区: Shíjǐngshān Qū) Otros ocho distritos más se localizan en las afueras de la municipalidad, principalmente ciudades satélite, ciudades dormitorio, aldeas y zonas rurales:

Distrito de Mentougou (门头沟区: Méntóugōu Qū) Distrito de Fangshan (房山区: Fángshān Qū) Distrito de Tongzhou (通州区: Tōngzhōu Qū) Distrito de Shunyi (顺义区: Shùnyì Qū) Distrito de Changping (昌平区: Chāngpíng Qū) Distrito de Daxing (大兴区: Dàxīng Qū) Distrito de Pinggu (平谷区: Pínggǔ Qū) Distrito de Huairou (怀柔区: Huáiróu Qū)

Estos son los distritos urbanos de Shanghai: Distrito Huangpu (黄浦区; Huángpǔ Qū). Distrito Xuhui (徐汇区 Xúhuì Qū). Distrito Changning (长宁区 Chángníng Qū). Distrito Jing'an (静安区 Jìng'ān Qū). Distrito Putuo (普陀区 Pǔtuó Qū). Distrito Putuo (曾陀区 Pǔtuó Qū). Distrito Zhabei (闸北区 Zháběi Qū) — fusionado a Jing'an en 2015. Distrito Hongkou (虹口区 Hóngkǒu qū). Distrito Yangpu (杨浦区 Yángpǔ Qū).

Siete distritos son ciudades satélite, suburbanos o rurales: Distrito de Baoshan (宝山区 Bǎoshān Qū) Distrito Minhang (闵行区 Mǐnháng Qū) Distrito Jiading (嘉定区 Jiādìng Qū) Distrito Jinshan (金山区 Jīnshān Qū) Distrito Songjiang (松江区 Sōngjiāng Qū) Distrito Qingpu (青浦区 Qīngpǔ Qū) Distrito Fengxian (奉贤区 Fèngxián Qū) En la isla de Chongming: Condado Chongming (崇明县 Chóngmíng Xiàn).

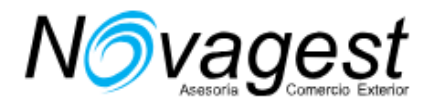

#### 6.1 Itinerary

| 6.1A Intended date of arrival - (yy | /y-MM-dd)                 |                         |
|-------------------------------------|---------------------------|-------------------------|
| 2019                                | 06 🗸                      | 01 -                    |
| 6.1B Number of arrival train / ship | / flight                  |                         |
| Numero del vuelo                    |                           |                         |
| 6.1C City of arrival                |                           |                         |
| Beijing                             |                           | •                       |
| 6.1D County of arrival              |                           |                         |
| Chaoyang Qu                         |                           | •                       |
| 6.1E Intended date of departure -   | (уууу-MM-dd)              |                         |
| Please enter year(yyyy)             | Please select a month(MM) | Please select a day(dd) |
| 6.1F Number of departure train / s  | hip / flight              |                         |
| Number of departure train / ship /  | flight                    |                         |
| 6.1G City of departure              |                           |                         |
| City of departure                   |                           | -                       |
|                                     |                           |                         |

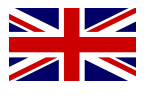

#### 6.1 Itinerario

#### 6.1A Fecha prevista de llegada - (aaaa-MM-dd)

| 2019                                    | 06 🗸                      | 01 👻                    |
|-----------------------------------------|---------------------------|-------------------------|
| 6.1B Número de tren / barco / vuelo     | de llegada                |                         |
| Numero del vuelo                        |                           |                         |
| 6.1C Distrito je llegada                |                           |                         |
| Beijing                                 |                           | -                       |
| 6.1D Condado de llegada                 |                           |                         |
| Chaoyang Qu                             |                           | -                       |
| 6.1E Fecha prevista de salida - (aaa    | a-MM-dd)                  |                         |
| 2019                                    | Please select a month(MM) | Please select a day(dd) |
| 6.1F Número de salida de tren / bar     | co / vuelo                |                         |
| Number of departure train / ship / flig | ght                       |                         |
| 6.1G Ciudad de partida                  |                           |                         |
| City of departure                       |                           | •                       |
|                                         |                           |                         |

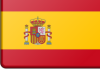

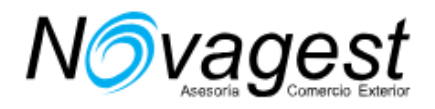

# Hay que indicar todas las ciudades y distritos que vayamos a visitar.

### Destinations

#### 6.1J City, 6.1K County, 6.1L Address, 6.1M Date of arrival, 6.1N Date of departure

| Beijing                    |                           | •                       |
|----------------------------|---------------------------|-------------------------|
| Dongcheng Qu               |                           | •                       |
| Address at destination     |                           |                         |
| Date of arrival - (yyyy)   | Please select a month(MM) | Please select a day(dd) |
| Date of departure - (yyyy) | Please select a month(MM) | Please select a day(dd) |
|                            |                           | Add destination         |

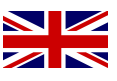

### Destinos

#### 6.1J Ciudad, 6.1K Condado, 6.1L Dirección, 6.1M Fecha de llegada, 6.1N Fecha de salida

| Beijing                    |                           | •                       |
|----------------------------|---------------------------|-------------------------|
| Dongcheng Qu               |                           | •                       |
| Address at destination     |                           |                         |
| Date of arrival - (уууу)   | Please select a month(MM) | Please select a day(dd) |
| Date of departure - (уууу) | Please select a month(MM) | Please select a day(dd) |
|                            |                           | Agregar destino         |

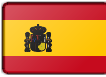

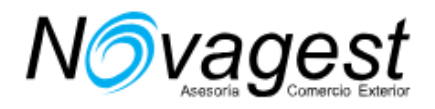

| 5.2 Persona u organización invitante / hotel o<br>6.2A Nombre                                                                                                    |                                                         |           |                                                    |         |
|----------------------------------------------------------------------------------------------------|---------------------------------------------------------|-----------|----------------------------------------------------|---------|
| Name of inviting person or organisation                                                                                                    |                                                         |           |                                                    |         |
| 6.2B Relación contigo                                                                                                    |                                                         | No aplica |                                                    |         |
| Relationship to you                                                                                                    |                                                         | no aprica |                                                    |         |
| Número de teléfono 6.2C                                                                                                    |                                                         |           |                                                    |         |
| Phone number                                                                                                    |                                                         |           |                                                    |         |
| 5.2D dirección de correo electrónico                                                                                                    |                                                         |           | 1                                                  |         |
| Email address                                                                                                    |                                                         |           |                                                    |         |
| 6.2E Provincia / estado                                                                                                    |                                                         |           | iê:                                                |         |
| Province / state                                                                                                    |                                                         | •         |                                                    |         |
| 6.2F ciudad                                                                                                    |                                                         |           |                                                    |         |
| City                                                                                                    |                                                         | •         |                                                    |         |
| Código Postal 6.2H                                                                                                    |                                                         |           |                                                    |         |
| Postalcode                                                                                                    |                                                         |           | 1                                                  |         |
| 5.2J Número de serie de la carta de invitación de la organ<br>Serial number of invitation letter of the authorised organizati                                                                                                    | <b>ización autorizada</b><br>ion                        | Ayuda 🕐   |                                                    |         |
| 6.2J Número de serie de la carta de invitación de la organ     Serial number of invitation letter of the authorised organizati     6.3 Contacto de emergencia     6.3A apellido     Name of the emergency contact                                                                                                    | <b>iización autorizada</b><br>ion                       | Ayuda 🔊   |                                                    |         |
| <ul> <li>6.2J Número de serie de la carta de invitación de la organ</li> <li>Serial number of invitation letter of the authorised organizati</li> <li>6.3 Contacto de emergencia</li> <li>6.3A apellido</li> <li>Name of the emergency contact</li> <li>6.3C Nombre (s) dado</li> </ul>                                                                                                    | iización autorizada<br>ion                              | Ayuda 🕐   |                                                    |         |
| 6.2J Número de serie de la carta de invitación de la organ<br>Serial number of invitation letter of the authorised organizati<br>6.3 Contacto de emergencia<br>6.3A apellido<br>Name of the emergency contact<br>6.3C Nombre (s) dado<br>Given name(s)                                                                                                    | iización autorizada<br>ion                              | Ayuda 🕐   |                                                    |         |
| 6.2J Número de serie de la carta de invitación de la organ<br>Serial number of invitation letter of the authorised organizati<br>6.3 Contacto de emergencia<br>6.3A apellido<br>Name of the emergency contact<br>6.3C Nombre (s) dado<br>Given name(s)<br>6.3D Relación contigo                                                                                                    | iización autorizada<br>ion                              | Ayuda 🕐   |                                                    |         |
| 6.3 Contacto de emergencia<br>6.3 Contacto de emergencia<br>6.3 A apellido<br>Name of the emergency contact<br>6.3C Nombre (s) dado<br>Given name(s)<br>6.3D Relación contigo<br>Relationship to you                                                                                                    | iización autorizada<br>ion                              | Ayuda 🔊   | a relación con el interesa                         | do debe |
| 6.2J Número de serie de la carta de invitación de la organ<br>Serial number of invitation letter of the authorised organizati<br>6.3 Contacto de emergencia<br>6.3 A apellido<br>Name of the emergency contact<br>6.3 C Nombre (s) dado<br>Given name(s)<br>6.3 D Relación contigo<br>Relationship to you<br>6.3 E número de teléfono                                                                                                    | iización autorizada                                     | Ayuda 🔊   | a relación con el interesa.<br>indicarse en inglés | do debe |
| 6.2J Número de serie de la carta de invitación de la organ<br>Serial number of invitation letter of the authorised organizati<br>6.3 Contacto de emergencia<br>6.3 A apellido<br>Name of the emergency contact<br>6.3 C Nombre (s) dado<br>Given name(s)<br>6.3 D Relación contigo<br>Relationship to you<br>6.3 E número de teléfono<br>Phone number                                                                                                    | iización autorizada                                     | Ayuda 🔊   | a relación con el interesa<br>indicarse en inglés  | do debe |
| 6.2J Número de serie de la carta de invitación de la organ<br>Serial number of invitation letter of the authorised organizati<br>6.3 Contacto de emergencia<br>6.3 Contacto de emergencia<br>6.3 A apellido<br>Name of the emergency contact<br>6.3 Nombre (s) dado<br>Given name(s)<br>6.3 Relación contigo<br>Relationship to you<br>6.3 E número de teléfono<br>Phone number<br>6.3 F dirección de correo electrónico                                                                                                    | iización autorizada<br>ion                              | Ayuda 🔊   | a relación con el interesa.<br>indicarse en inglés | do debe |
| 6.2J Número de serie de la carta de invitación de la organ<br>Serial number of invitation letter of the authorised organizati<br>6.3 Contacto de emergencia<br>6.3 A apellido<br>Name of the emergency contact<br>6.3 Nombre (s) dado<br>Given name(s)<br>6.3 D Relación contigo<br>Relationship to you<br>6.3 E número de teléfono<br>Phone number<br>6.3 F dirección de correo electrónico<br>Email address                                                                                                    | iización autorizada<br>ion<br>[Nombre (s)] No aplicable | Ayuda 🔊   | a relación con el interesa.<br>indicarse en inglés | do debe |
| 6.2J Número de serie de la carta de invitación de la organ<br>Serial number of invitation letter of the authorised organizati<br>6.3 Contacto de emergencia<br>6.3 Contacto de emergencia<br>6.3 A apellido<br>Name of the emergency contact<br>6.3 Nombre (s) dado<br>Given name(s)<br>6.3 D Relación contigo<br>Relationship to you<br>6.3 E número de teléfono<br>Phone number<br>6.3 F dirección de correo electrónico<br>Email address<br>6.3 G País / región                                                            | ización autorizada                                      | Ayuda 🔊   | a relación con el interesa<br>indicarse en inglés  | do debe |
| 6.2J Número de serie de la carta de invitación de la organ<br>Serial number of invitation letter of the authorised organizati<br>6.3 Contacto de emergencia<br>6.3 A apellido<br>Name of the emergency contact<br>6.3 C Nombre (s) dado<br>Given name(s)<br>6.3 D Relación contigo<br>Relationship to you<br>6.3 E número de teléfono<br>Phone number<br>6.3 F dirección de correo electrónico<br>Email address<br>6.3 G País / región<br>Country / region                                                                    | iización autorizada                                     | Ayuda 🔊   | a relación con el interesa<br>indicarse en inglés  | do debe |
| 6.2J Número de serie de la carta de invitación de la organ<br>Serial number of invitation letter of the authorised organizati<br>6.3 Contacto de emergencia<br>6.3 Contacto de emergencia<br>6.3 A apellido<br>Name of the emergency contact<br>6.3 Nombre (s) dado<br>Given name(s)<br>6.3 Relación contigo<br>Relationship to you<br>6.3 E número de teléfono<br>Phone number<br>6.3 F dirección de correo electrónico<br>Email address<br>6.3 G País / región<br>Country / region<br>6. H Provincia / estado               | iización autorizada                                     | Ayuda 🔊   | a relación con el interesa.<br>indicarse en inglés | do debe |
| 6.2J Número de serie de la carta de invitación de la organ<br>Serial number of invitation letter of the authorised organizati<br>6.3 Contacto de emergencia<br>6.3 A apellido<br>Name of the emergency contact<br>6.3 Nombre (s) dado<br>Given name(s)<br>6.3 Relación contigo<br>Relationship to you<br>6.3 E número de teléfono<br>Phone number<br>6.3 F dirección de correo electrónico<br>Email address<br>6.3 G País / región<br>Country / region<br>6. H Provincia / estado<br>Province / state                         | iización autorizada                                     | Ayuda     | a relación con el interesa<br>indicarse en inglés  | do debe |
| 6.2J Número de serie de la carta de invitación de la organ<br>Serial number of invitation letter of the authorised organizati<br>6.3 Contacto de emergencia<br>6.3 A apellido<br>Name of the emergency contact<br>6.3 C Nombre (s) dado<br>Given name(s)<br>6.3 D Relación contigo<br>Relationship to you<br>6.3 E número de teléfono<br>Phone number<br>6.3 F dirección de correo electrónico<br>Email address<br>6.3 G País / región<br>Country / region<br>6.4 Provincia / estado<br>Province / state<br>6.3 I ciudad      | iización autorizada                                     | Ayuda     | a relación con el interesa<br>indicarse en inglés  | do debe |
| 6.2J Número de serie de la carta de invitación de la organ<br>Serial number of invitation letter of the authorised organizati<br>6.3 Contacto de emergencia<br>6.3 A apellido<br>Name of the emergency contact<br>6.3 Nombre (s) dado<br>Given name(s)<br>6.3 Relación contigo<br>Relationship to you<br>6.3 E número de teléfono<br>Phone number<br>6.3 F dirección de correo electrónico<br>Email address<br>6.3 G País / región<br>Country / region<br>6. H Provincia / estado<br>Province / state<br>6.3 I ciudad<br>City | iización autorizada                                     | Ayuda 🔊   | a relación con el interesa<br>indicarse en inglés  | do debe |

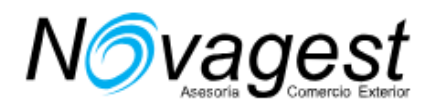

Casilla 6.4 marcar siempre "Self" significa "yo mismo". Si marca otra persona u organización, tendrá que completar más campos.

| Self                                                                                                    | Other                   | Organization                     |   |
|----------------------------------------------------------------------------------------------------|-------------------------|----------------------------------|---|
| Name                                                                                                    |                         |                                  |   |
| Name                                                                                                    |                         |                                  |   |
| Relationship to you                                                                                                    |                         |                                  |   |
| Relationship to you                                                                                                    |                         |                                  |   |
| Address                                                                                                    |                         |                                  |   |
| Address                                                                                                    |                         |                                  |   |
| Country                                                                                                    |                         |                                  |   |
| Country                                                                                                    |                         |                                  | _ |
| 6.4 ¿Quién pagará p                                                                                                    | oor este viaje?         |                                  | • |
| 6.4 ¿Quién pagará p<br>O Yo                                                                                            | oor este viaje?         | Organización                     | • |
| 6.4 ¿Quién pagará p<br>Yo<br>Nombre                                                                                    | oor este viaje?         | Organización                     | • |
| 6.4 ¿Quién pagará p<br>Yo<br>Nombre<br>Name                                                                            | oor este viaje?         | Organización                     |   |
| 6.4 ¿Quién pagará p<br>Yo<br>Nombre<br>Name<br>Relación contigo                                                        | oor este viaje?<br>Otro | <ul> <li>Organización</li> </ul> |   |
| 6.4 ¿Quién pagará p<br>Yo<br>Nombre<br>Name<br>Relación contigo<br>Relationship to you                                 | oor este viaje?<br>Otro | <ul> <li>Organización</li> </ul> |   |
| 6.4 ¿Quién pagará p<br>Yo<br>Nombre<br>Name<br>Relación contigo<br>Relationship to you<br>Dirección                    | oor este viaje?<br>Otro | Organización                     |   |
| 6.4 ¿Quién pagará p<br>Yo<br>Nombre<br>Name<br>Relación contigo<br>Relationship to you<br>Dirección<br>Address         | oor este viaje?<br>Otro | Organización                     |   |
| 6.4 ¿Quién pagará p<br>Yo<br>Nombre<br>Name<br>Relación contigo<br>Relationship to you<br>Dirección<br>Address<br>País | oor este viaje?<br>Otro | Organización                     |   |

**2** 

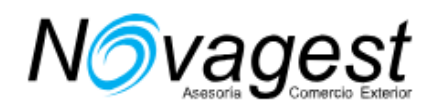

En caso de presentar carta de invitación deberá indicar todos los datos del patrocinador. En caso contrario, marque la casilla "Not Applicable":

| 6.5 Patrocinador nacional /          | extranjero | No aplica |
|--------------------------------------|------------|-----------|
| 6.5A Tipo de patrocinador            |            |           |
| Organización                         | Individual |           |
| 6.5B Nombre del individuo            |            |           |
| Please enter                         |            |           |
| Número de teléfono 6.5D              |            |           |
| Phone number                         |            |           |
| 6.5E dirección de correo electrónico | D          |           |
| Email address                        |            |           |
| 6.5F País / región                   |            |           |
| Country / region                     |            | -         |
| 6.5G Provincia / estado              |            |           |
| Province / state                     |            |           |
| Ciudad 6.5H                          |            |           |
| City                                 |            |           |
| Código postal 6.5J                   |            |           |
| Postalcode                           |            |           |
|                                      |            |           |

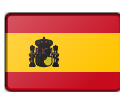

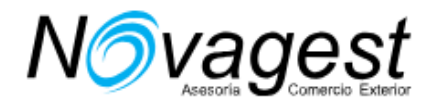

Debemos indicar si viaja solos o con algún familiar o amigo (solo personas que Ud.conozca.)

| 6.6 Travel companion(s)                                                                                                    | for this visit                                                                                                    |                                 |
|----------------------------------------------------------------------------------------------------|----------------------------------------------------------------------------------------------------|---------------------------------|
| .6A Are you travelling with so                                                                                                    | meone else?                                                                                                    |                                 |
| Yes                                                                                                    | No                                                                                                    |                                 |
| .6B Name of travel companion                                                                                                    | n, 6.6C Gender, 6.6D Date of birth                                                                                                    |                                 |
| Family name of travel compani                                                                                                    | ion                                                                                                    |                                 |
|                                                                                                    |                                                                                                    | [ Given name(s) ]Not Applicable |
| Given name(s) of travel compa                                                                                                    | inion                                                                                                    |                                 |
| Select gender                                                                                                    |                                                                                                    | -                               |
| Please enter year(yyyy)                                                                                                    | Please select a month(MM)                                                                                                    | Please select a day(dd)         |
| .6E Will the person use the sa<br>Yes<br>.6 Compañero (s) de vi                                                                                                    | aje para esta visita.                                                                                                    | Add companion                   |
| .6E Will the person use the sa<br>Yes<br>.6 Compañero (s) de vi<br>.6A ¿Estás viajando con algu                                                                                                    | aje para esta visita.                                                                                                    | Add companion                   |
| <ul> <li>6E Will the person use the sa</li> <li>Yes</li> <li>6 Compañero (s) de via</li> <li>6A ¿Estás viajando con algu</li> <li>Sí</li> <li>6B Nombre del acompañante</li> </ul>                                                                               | aje para esta visita.                                                                                                    | Add companion                   |
| <ul> <li>6E Will the person use the sa</li> <li>Yes</li> <li>6 Compañero (s) de via</li> <li>6A ¿Estás viajando con algu</li> <li>Sí</li> <li>6B Nombre del acompañante</li> <li>Family name of travel compan</li> </ul>                                         | ame passport? <ul> <li>No</li> </ul> <li>aje para esta visita. <ul> <li>ien más?</li> <li>No</li> </ul> </li> <li>e, 6.6C Sexo, 6.6D Fecha de nacimient ion</li>                                                                                                    | Add companion                   |
| 6E Will the person use the sa<br>Yes<br>6.6 Compañero (s) de vi<br>6.6A ¿Estás viajando con algu<br>Sí<br>6B Nombre del acompañante<br>Family name of travel compan                                                                                              | ime passport?<br>No<br>aje para esta visita.<br>ien más?<br>No<br>e, 6.6C Sexo, 6.6D Fecha de nacimient<br>ion                                                                                                    | Add companion                   |
| <ul> <li>6E Will the person use the sa</li> <li>Yes</li> <li>6 Compañero (s) de via</li> <li>6A ¿Estás viajando con algu</li> <li>Sí</li> <li>6B Nombre del acompañante</li> <li>Family name of travel compan</li> <li>Given name(s) of travel compan</li> </ul> | ame passport?  No  No  Age of the second second sec | o [Nombre (s)] No aplicable     |
| .6E Will the person use the sa<br>Yes<br>.6 Compañero (s) de vi<br>.6A ¿Estás viajando con algu<br>Sí<br>.6B Nombre del acompañante<br>Family name of travel compan<br>Given name(s) of travel compan<br>Select gender                                           | ime passport?<br>No<br>aje para esta visita.<br>ien más?<br>No<br>e, 6.6C Sexo, 6.6D Fecha de nacimient<br>ion                                                                                                    | o [Nombre (s)] No aplicable     |
| 6E Will the person use the sa<br>Yes<br>66 Compañero (s) de vi<br>66 ¿Estás viajando con algu<br>Sí<br>6B Nombre del acompañante<br>Family name of travel compan<br>Given name(s) of travel compan<br>Select gender<br>Please enter year(yyyy)                   | ime passport?  No  Aje para esta visita.  ien más?  No  e, 6.6C Sexo, 6.6D Fecha de nacimient ion  Please select a month(MM)                                                                                                    | Add companion                   |
| 6E Will the person use the sa<br>Yes<br>66 Compañero (s) de vi<br>66 ¿Estás viajando con algu<br>Sí<br>68 Nombre del acompañante<br>Family name of travel compan<br>Given name(s) of travel compan<br>Select gender<br>Please enter year(yyyy)                   | ime passport?  No  Aje para esta visita.  ien más?  No  e, 6.6C Sexo, 6.6D Fecha de nacimient ion  Please select a month(MM)  Please select a month(MM)                                                                                                    | Add companion                   |

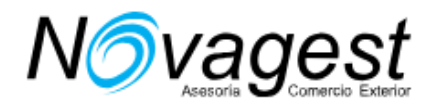

## Sección 7. Viajes realizados en los últimos 3 años

Indicar solo los viajes que figuren en el pasaporte. Si indica que NO, no habrá más preguntas. Si responde SI a alguna pregunta, habrá que introducir más datos:

Section 7 - Travel Infomation in the past 7.1 Previous travels to China in the past 3 years 7.1A Have you been to China in the past 3 years? Yes No 7.1B Cities visited, 7.1C Counties visited, 7.1D Date of arrival, 7.1E Date of leave Cities visited Date of arrival - (yyyy) Please select a month(MM) Please select a day(dd) Date of leave - (yyyy) Please select a month(MM) . Please select a day(dd) Add travel experience to China 7.2 Previous Chinese visa 7.2A Have you ever been issued a Chinese visa? (If Yes, please provide the most recent Chinese visa for more information) No Yes 7.2B Type of visa • Type of visa 7.2C Number of visa Help ⑦ Number of visa 7.2D Place of issuance Place of issue 7.2E Date of issuance Please select a month(MM) Please enter year(yyyy) Please select a day(dd) 7.2F Have you ever been fingerprinted when applying for a Chinese visa? Yes No 7.2G Have you ever been issued a Chinese resident permit? Yes No 7.2H Have you ever lost a Chinese visa or had one stolen? Yes No

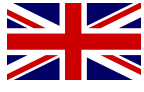

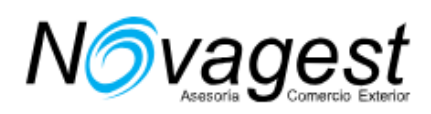

## Sección 7 - Información sobre viajes en el pasado

### 7.1 Viajes anteriores a China en los últimos 3 años.

7.1A ¿Ha estado en China en los últimos 3 años?

| $\sim$       |    |
|--------------|----|
| $\mathbf{n}$ | Si |
| 9            | 9  |

No

7.1B Ciudades visitadas, 7.1C Condados visitados, 7.1D Fecha de llegada, 7.1E Fecha de licencia

| Cities visited           |                           | -                                   |
|--------------------------|---------------------------|-------------------------------------|
| Date of arrival - (уууу) | Please select a month(MM) | Please select a day(dd)             |
| Date of leave - (уууу)   | Please select a month(MM) | Please select a day(dd)             |
|                          |                           | viadir experiencia de viaie a China |

#### 7.2 Visa china anterior

7.2A ¿Alguna vez le han expedido una visa china? (En caso afirmativo, proporcione la visa china más reciente para obtener más información)

| Sí                             | No                                       |                         |
|--------------------------------|------------------------------------------|-------------------------|
| 7.2B Tipo de visa              |                                          |                         |
| Type of visa                   |                                          | •                       |
| 7.2C Número de visa            |                                          | Ayuda 🕐                 |
| Number of visa                 |                                          |                         |
| 7.2D Lugar de emisión.         |                                          |                         |
| Place of issue                 |                                          |                         |
| 7.2E Fecha de emisión          |                                          |                         |
| Please enter year(yyyy)        | Please select a month(MM)                | Please select a day(dd) |
| 7.2F ¿Alguna vez le tomaron la | as huellas digitales cuando solicitó una | visa china?             |
| Sí                             | No                                       |                         |
| 7.2G ¿Alguna vez le han otorga | do un permiso de residencia en China?    |                         |
| SI                             | No                                       |                         |
| 7.2H ¿Alguna vez perdió una vi | sa china o le robaron una?               |                         |
| O Sí                           | No                                       |                         |

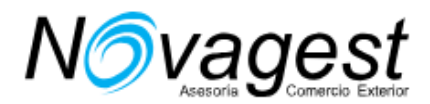

#### 7.3 Valid other countries' visa

A. A. Do you currently hold any valid visas issued by other countries?

Yes
No

Please list below

A. Have you traveled to any other countries in the past 5 years?

Yes
No

Please list below

Ivu may select more than one countries/regions

Please list below
Countries that one countries/regions

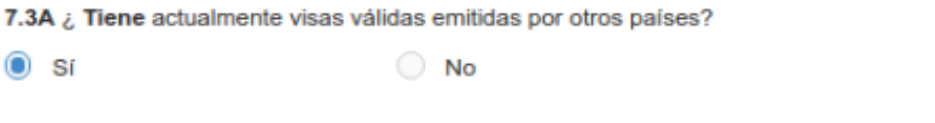

| Por | favor | liste | abajo |
|-----|-------|-------|-------|
|-----|-------|-------|-------|

You may select more than one countries

### 7.4 Países visitados en los últimos 5 años.

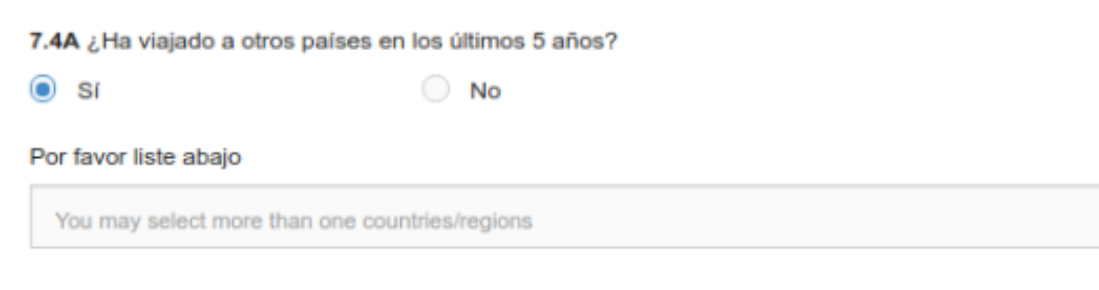

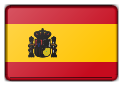

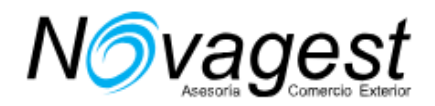

## Sección 8. Preguntas de seguridad

Obligatorio responder todas estas preguntas. Lo normal es responde a todas que NO.

Los hombres que hayan realizado el servicio militar obligatorio, deben indicar que SI.

| 1                                        | Sec                                              | tion 8                      | - Other Information                       |                             |             |
|------------------------------------------|--------------------------------------------------|-----------------------------|-------------------------------------------|-----------------------------|-------------|
| 8.1 Have you eve                         | r been refused a visa                            | for Chin                    | a, or been refused entry into             | China?                      |             |
|                                          |                                                  |                             |                                           |                             |             |
| 8.2 Has your Chir                        | nese visa ever been o                            | ancelled                    | ?                                         |                             |             |
| Yes                                      | •                                                | ) No                        |                                           |                             |             |
| 8.3 Have you eve                         | r entered China illega                           | Illy, overs                 | tayed, or worked illegally?               |                             |             |
| Yes                                      | ۲                                                | No                          |                                           |                             |             |
| 8.4 Do you have a                        | any criminal record in                           | China or                    | in any other country?                     |                             |             |
| Yes                                      | 0                                                | No                          |                                           |                             |             |
| 8.5 Do you have a                        | any serious mental di                            | sorder or                   | infectious disease?                       |                             |             |
| Yes                                      |                                                  | No                          |                                           |                             |             |
| 8.7 Have you e<br>devices, biolog<br>Yes | ever been trained or o<br>jical or chemical prod | lo you ha<br>ucts?<br>() No | ive any special skills in the fi          | eld of firearms, explosiv   | /es, nuclea |
| 8.8 Have you e                           | ever served in the mil                           | itary?                      |                                           |                             |             |
| O Yes                                    |                                                  | No                          |                                           |                             |             |
| 8.9 Have you s<br>rebellion organ        | served or participated<br>isations, or been a m  | in any p<br>ember th<br>No  | aramilitary organisations, civ<br>iereof? | ril armed units, guerilla i | orces or    |
|                                          |                                                  |                             |                                           |                             |             |
| 8.10 Have you<br>organisations?          | belonged to, contribu                            | uted to, o                  | r worked for any professiona              | al, social or charitable    |             |
| O Yes                                    |                                                  | No                          |                                           |                             |             |
| 8.11 Is there an<br>Yes                  | nything else you wan                             | t to decla                  | re?                                       |                             |             |
|                                          |                                                  |                             |                                           |                             |             |
| < Back to                                | o Section 7                                      |                             | Save                                      | Proceed to Sec              | tion 9      |

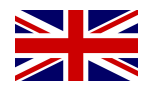

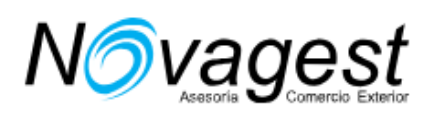

|                                                                                                    | Seccion 8 - Otra Informacion                                                                                                    |
|----------------------------------------------------------------------------------------------------|----------------------------------------------------------------------------------------------------|
| .1 ¿Alguna vez se le ha ne                                                                                                    | gado una visa para China, o se le ha negado la entrada a China?                                                                                                    |
| .2 ¿Su visa china ha sido c                                                                                                    | ancelada?                                                                                                    |
| ្ទាន                                                                                                    | No                                                                                                    |
| .3 ¿Alguna vez ha entrado                                                                                                    | en China ilegalmente, se ha quedado más tiempo o ha trabajado ilegalmente?                                                                                                    |
| ាន                                                                                                    | No                                                                                                    |
| .4 ¿Tiene antecedentes pe                                                                                                    | nales en China o en algún otro país?                                                                                                    |
| ) si                                                                                                    | No                                                                                                    |
| .5 ¿Tiene algún trastorno n                                                                                                    | nental grave o enfermedad infecciosa?                                                                                                    |
| Sí                                                                                                    | No                                                                                                    |
| <ul> <li>6 ¿Ha visitado alguna vez</li> <li>Sí</li> <li>8.7 ¿Alguna vez ha sido ca explosivos, dispositivos nuc</li> <li>Sí</li> </ul> | países o territorios donde haya una epidemia en los últimos 30 días?<br>No<br>pacitado o tiene alguna habilidad especial en el campo de las armas de fuego,<br>leares, productos biológicos o químicos?<br>No |
| 8.8 ¿Alguna vez has servid                                                                                                    | o en el ejército?                                                                                                    |
| O Sí                                                                                                    | No                                                                                                    |
| 8.9 ¿Ha servido o participa<br>guerrilleras u organizacione<br>Sí                                                                      | do en organizaciones paramilitares, unidades armadas civiles, fuerzas<br>is de rebelión, o ha sido miembro de ellas?                                                                                          |
|                                                                                                    |                                                                                                    |
| 8.10 ¿Ha pertenecido, cont                                                                                                    | ribuido o trabajado para alguna organización profesional, social o caritativa?                                                                                                    |
| 8.11 / Hay algo más que qu                                                                                                    | ieras declarar?                                                                                                    |
| SI                                                                                                    | No                                                                                                    |
|                                                                                                    |                                                                                                    |
| A Molyar a la Sacción                                                                                                    | 7 Salvar Proceda a la Sección 9 S                                                                                                    |

Calle Aviador Zorita, 51, 28020 Madrid Teléfono: 915 53 22 42 https://www.novagest.eu/

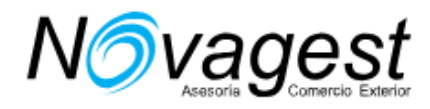

# Sección 9. Métodos de envío

Marcar siempre las opciones como indicamos a continuación:

| 9.1 Mailing information                                                                                                    |                                                                                                    |                                                                                        |
|----------------------------------------------------------------------------------------------------|----------------------------------------------------------------------------------------------------|----------------------------------------------------------------------------------------|
| * If you choose to mail the passp<br>Please post the application form                                                                                                    | ort to the visa center, then there is r<br>to the visa office after that.                                                                            | no need to make an appointment.                                                        |
| 9.1A Do you choose to send you                                                                                                    | r passport to the Visa Center?                                                                                                    |                                                                                        |
| Yes                                                                                                    | No                                                                                                    |                                                                                        |
| 9.1B How are you going to collect                                                                                                    | t your passport?                                                                                                    |                                                                                        |
| By visting the Visa Center                                                                                                    | By post                                                                                                    |                                                                                        |
| * The Visa Center provides two-v<br>by post. There will be additional of                                                                                                    | way mail service. If you send your pa<br>cost when using the two-way mail se                                                                         | assport by post it must also be returned<br>arvice.                                    |
|                                                                                                    |                                                                                                    |                                                                                        |
| < Back to Section 8                                                                                                    | Save                                                                                                    | Proceed to Section 10 >                                                                |
| 9.1 Información por correct<br>* Si elige enviar el pasaporte al o<br>formulario de solicitud a la oficina                                                                                              | o<br>centro de visas, no es necesario ha<br>a de visas después de eso.                                                                               | acer una cita. Por favor, envie el                                                     |
| 9.1A¿Eliges enviar tu pasaporte                                                                                                    | al Centro de Visas?                                                                                                    |                                                                                        |
| 0.01                                                                                                    | All                                                                                                    |                                                                                        |
| Si                                                                                                    | No                                                                                                    |                                                                                        |
| <ul> <li>Sí</li> <li>9.1B ¿Cómo vas a recoger tu par</li> </ul>                                                                                                    | No<br>saporte?                                                                                                    |                                                                                        |
| <ul> <li>Sí</li> <li>9.1B ¿Cómo vas a recoger tu pa</li> <li>Visitando el Centro de<br/>Visas</li> </ul>                                                                                                | <ul> <li>No</li> <li>saporte?</li> <li>Por vía postal</li> </ul>                                                                                     |                                                                                        |
| <ul> <li>Sí</li> <li>9.1B ¿Cómo vas a recoger tu pa</li> <li>Visitando el Centro de<br/>Visas</li> <li>* El Centro de Visas proporciona<br/>también debe ser devuelto por<br/>bidireccional.</li> </ul> | <ul> <li>No</li> <li>saporte?</li> <li>Por vía postal</li> <li>a servicio de correo bidireccional. S<br/>correo postal. Habrá un costo ad</li> </ul> | Si envía su pasaporte por correo postal,<br>dicional al utilizar el servicio de correo |
| <ul> <li>Sí</li> <li>9.1B ¿Cómo vas a recoger tu pa</li> <li>Visitando el Centro de<br/>Visas</li> <li>* El Centro de Visas proporciona<br/>también debe ser devuelto por<br/>bidireccional.</li> </ul> | <ul> <li>No</li> <li>saporte?</li> <li>Por vía postal</li> <li>a servicio de correo bidireccional. S<br/>correo postal. Habrá un costo ad</li> </ul> | Si envía su pasaporte por correo postal,<br>dicional al utilizar el servicio de correo |
| <ul> <li>Sí</li> <li>9.1B ¿Cómo vas a recoger tu pa</li> <li>Visitando el Centro de<br/>Visas</li> <li>* El Centro de Visas proporciona<br/>también debe ser devuelto por<br/>bidireccional.</li> </ul> | <ul> <li>No</li> <li>saporte?</li> <li>Por vía postal</li> <li>a servicio de correo bidireccional. S<br/>correo postal. Habrá un costo ad</li> </ul> | Si envía su pasaporte por correo postal,<br>dicional al utilizar el servicio de correo |

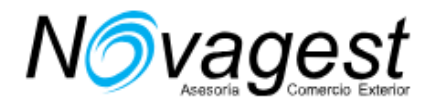

# Sección 10. Declaración

Marcar lo que corresponda. Si no es rellenado por el titular hay que indicar quién lo ha realizado y todos sus datos:

#### 10.1A Declaration

Are you applying for this visa for yourself or assisting another applicant?

- Personal application
- Assisting another applicant

You are obliged to notify the applicant that he/she must agree to the declaration below before submitting the document on their behalf.

I hereby declare that I have read and understood all the questions in this application and shall bear all the legal consequences for the authenticity of the information and materials I provide.

I understand that whether to issue a visa, the type of visa, number of entries, validity and duration of each stay will be determined by consular officials, and that any false, misleading or incomplete statement may result in the refusal of a visa for or denial of entry into China.

I understand that express and urgent visa applications need approval of consular officials, and extra fees may apply.

I understand that, according to Chinese law, applicant may be refused entry into China even if a visa is granted.

| Name                         | Relationship with the applicant                                       |
|------------------------------|-----------------------------------------------------------------------|
| Name                         | Relationship with the applicant                                       |
| Address                      | Phone number                                                          |
| Address                      | Phone number                                                          |
| I declare that I have assist | ed in the completion of this form at the request of the applicant and |

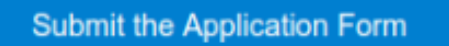

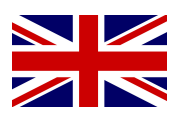

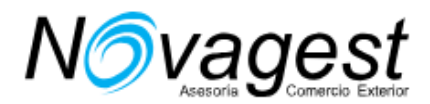

### 10.1A Declaración

¿Está solicitando esta visa para usted mismo o asistiendo a otro solicitante?

Aplicacion personal

Ayudar a otro solicitante

#### Usted está obligado a notificar al solicitante que él / ella debe aceptar la siguiente declaración antes de presentar el documento en su nombre.

Por la presente declaro que he leído y entendido todas las preguntas en esta solicitud y debo soportar todas las consecuencias legales para la autenticidad de la información y los materiales que proporciono.

Entiendo que los funcionarios consulares determinarán si emitir una visa, el tipo de visa, el número de entradas, la validez y la duración de cada estadía, y que cualquier declaración falsa, engañosa o incompleta puede resultar en la denegación de una visa para o denegación de entrada en china.

Entiendo que las solicitudes de visa exprés y urgente necesitan la aprobación de los funcionarios consulares, y se pueden aplicar tarifas adicionales.

Entiendo que, de acuerdo con la ley china, al solicitante se le puede negar la entrada a China incluso si se otorga una visa.

| Nombre    | Relación con el solicitante     |
|-----------|---------------------------------|
| Name      | Relationship with the applicant |
| Dirección | Número de teléfono              |
| Address   | Phone number                    |

### Presentar el formulario de solicitud

solicitante entiende y acepta que la información proporcionada es verdadera y correcta.

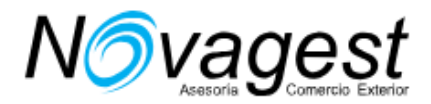

A continuación nos mostrará el nuestro número de registro (anótelo por si tuviera que modificar el formulario).

Marcar la opcion "I have studied and bee aware of the Application Form Number"

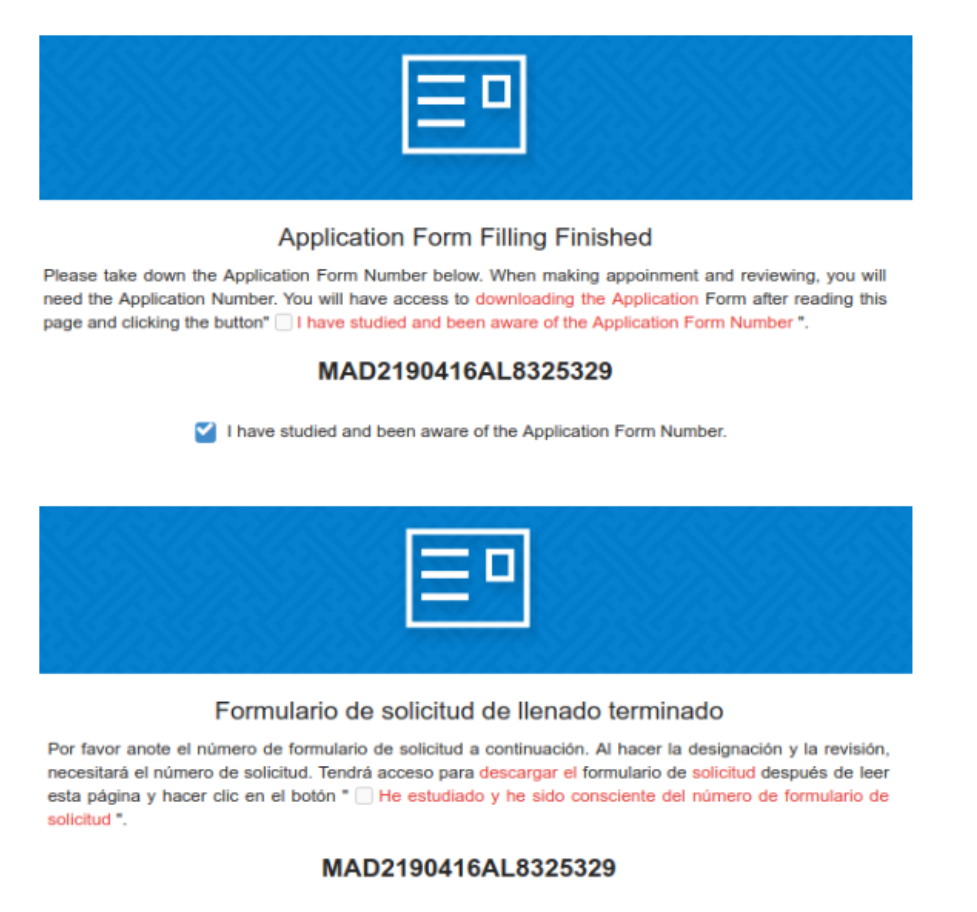

He estudiado y he sido consciente del número de formulario de solicitud.

Descargar el formulario, haciendo click en el botón azul, el archivo PDF imprímalo, firme y envíenos con el resto de la documentación. El documento PDF resultante debe ser imprimido, firmado por el viajero, y aportado físicamente con el resto de la documentación necesaria para realizar la tramitación física del visado.

\* Download forms:

Download full PDF and simplified PDF in one file. The contents of full PDF include all the application information you have filled in and the contents of simplified PDF include part of important application information such as:Name, Gender, Application No., Application submission time, Number of visa applications, etc. Make ensure that the contents of the PDF are correct and then print them. When visiting the Visa Center, you must bring these documents with you.

# Si tienen cualquier dificultad, no duden en consultarnos.

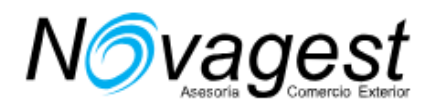